DIPLOMADO DE PROFUNDIZACIÓN CISCO PRUEBA DE HABILIDADES PRACTICAS CCNP

CHRISTIAN STEVEN LOPEZ MOSQUERA

UNIVERSIDAD NACIONAL ABIERTA Y A DISTANCIA - UNAD ESCUELA DE CIENCIAS BÁSICAS, TECNOLOGIA E INGENIERÍAS-ECBTI INGENIERÍA ELECTRÓNICA PALMIRA-VALLE 2022 DIPLOMADO DE PROFUNDIZACIÓN CISCO PRUEBA DE HABILIDADES PRACTICAS CCNP

CHRISTIAN STEVEN LOPEZ MOSQUERA

DIPLOMADO DE OPCIÓN DE GRADO PRESENTADO PARA OPTAR EL TÍTULO DE INGENÍERO EN ELECTRÓNICA

> DIRECTOR: JUAN ESTEBAN TAPIAS BAENA

UNIVERSIDAD NACIONAL ABIERTA Y A DISTANCIA - UNAD ESCUELA DE CIENCIAS BÁSICAS, INGENIERÍAS Y TECNOLOGÍAS INGENIERIA ELECTRONICA PALMIRA-VALLE DEL CAUCA 2022 Nota de Aceptación

Presidente del Jurado

Jurado

Jurado

Palmira valle del cauca 27 de noviembre de 2022

#### AGRADECIMIENTOS

Principalmente le dios gracias a dios por permitir mi existencia y la salud para desarrollar mis actividades durante la formacion en la escuela de ciencias básicas, tecnología e ingeniería (ICBTI) de la UNAD, quien me brindo la oportunidad de formacion y ampliar mis conocimientos, a mis familiares por brindarme la oportunidad de capacitarme, hoy tengo la oportunidad de culminar y cumplir un logro propuesto, a los tutores y directores de la universidad, por brindar sus conocimientos y brindas las bases para los profesionales del futuro, a mis compañeros de carrera por sus aportes y explicaciones cuando un tema necesitaba de alguna explicación y el aporte de sus conocimientos, a mi empresa sysmed sas por brindarme el tiempo cuando lo necesitaba y el apoyo económico, a mi esposa Katherine cañon moreno e hijo thiago lopez por tener la paciencia durante mi proceso de formacion ya que fueron muchos fines de semana que deje de compartir con ellos por estar hasta altas horas de la noche realizando mis deberes de la universidad, también muchas gracias a mis compañeros de trabajo ya que son ingenieros y me brindaban sus conocimientos cuando no entendía algún tema.

## CONTENIDO

| CONTENIDO                                                                                                    | Página<br>5          |
|----------------------------------------------------------------------------------------------------|----------------------|
|                                                                                                    | Página<br>5          |
| INTRODUCCIÓN                                                                                                    | 13                   |
| OBJETIVOS                                                                                                    | 14                   |
| Objetivo general                                                                                                    | 14                   |
| Objetivos específicos                                                                                                    | 14                   |
| MATERIALES                                                                                                    | 15                   |
| METODOLOGÍA                                                                                                    | 15                   |
| DESARROLLO EVALUACIÓN DE HABILIDADES ENCOR (ESCENARIO 1)                                                                                                    | 16                   |
| OBJETIVOS                                                                                                    | 18                   |
| Antecedentes / Escenario                                                                                                    | 18                   |
| Recursos requeridos                                                                                                    | 18                   |
| Cree la red y configure los ajustes básicos del dispositivo y el direccionamiento<br>interfaz                                                                  | de la<br>19          |
| Cablea la red como se muestra en la topología.<br>Configure los ajustes básicos para cada dispositivo.<br>Configurar la compatibilidad de red y host de capa 2 | 19<br>19<br>31       |
| PC1 debería hacer ping con éxito:<br>PC3 debería hacer ping correctamente:<br>PC4 debería hacer ping correctamente:<br>(ESCENARIO 2)                           | 37<br>38<br>38<br>40 |
| CONCLUSIONES                                                                                                    | 58                   |
| BIBLIOGRAFÍA                                                                                                    | 59                   |

# LISTA DE TABLA

|                                    | Pág. |
|------------------------------------|------|
| Tabla 1. Tabla de direccionamiento | 17   |

## LISTA DE FIGURAS

|                                                                                                    | Pág.   |
|----------------------------------------------------------------------------------------------------|--------|
| Figura 1. Topología                                                                                                    | .16    |
| Figura 2. Topologia de la red                                                                                                    | .17    |
| Figura 3. configuracion de d1                                                                                                    | 18     |
| Figura 4. configuracion de r1                                                                                                    | .19    |
| Figura 5. configuracion de r1                                                                                                    | 20     |
| Figura 6. configuracion de r2                                                                                                    | .21    |
| Figura 7. configuracion de r3                                                                                                    | .22    |
| Figura 8. configuracion de d1                                                                                                    | 24     |
| Figura 9. configuracion de d1 interruptor d2                                                                                                 | .25    |
| Figura 10. configuracion de d2                                                                                                    | 27     |
| Figura 11. configuracion de d2 interruptor A1                                                                                                | 27     |
| Figura 12. configuracion de a1                                                                                                    | 28     |
| Figura 13. comando Copy running-config startup-config r1                                                                                     | 29     |
| Figura 14. comando Copy running-config startup-config r2                                                                                     | 29     |
| Figura 15. comando Copy running-config startup-config r3                                                                                     | 29     |
| Figura 16. comando Copy running-config startup-config d1                                                                                     | 29     |
| Figura 17. comando Copy running-config startup-config d2                                                                                     | 0      |
| Figura 18. comando Copy running-config startup-config a1                                                                                     | 0      |
| Figura 19. comando Direccionamiento pc1                                                                                                    | 0      |
| Figura 20. comando Direccionamiento pc4                                                                                                    | 1      |
| Figura 21. Configuracion de D1 como Puente de raiz                                                                                           | 3      |
| Figura 22. Configuracion de D2 como Puente de raiz                                                                                           | 3      |
| Figura 23. Configuracion de A1 como Puente de raiz                                                                                           | 4      |
| Figura 24. comando show vlan brief en d13                                                                                                    | 6      |
| Figura 25. comando show vlan brief en d2                                                                                                    | 6      |
| Figura 26. comando show vlan brief en a13                                                                                                    | 6      |
| Figura 27. comando show ip pc33                                                                                                    | 57     |
| Figura 28. comando show ip pc23                                                                                                    | 7      |
| Figura 29. se realiza ping                                                                                                    | 8      |
| Figura 30. se realiza ping                                                                                                    | 9      |
| Figura 31. se realiza asignación de id y configuracion de r14                                                                                | 0      |
| Figura 32. se realiza asignación de id y configuracion de r34                                                                                | .1     |
| Figura 33. se realiza asignación de id y configuracion de D14                                                                                | 1      |
| Figura34. se realiza asignación de id y configuracion de D24                                                                                 | 2      |
| Figura 35. se realiza protocolo ospf, direccionamiento a área 0 R43                                                                          | 3      |
| Figura 36. se realiza asignación de id y configuración de D24                                                                                | 4      |
| Figura 37. se realiza protocolo ospf, direccionamiento a área 0 R145<br>Figura 38. se realiza protocolo ospf, direccionamiento a área 0 D246 | )<br>) |

| Figura 39. interface loopback R2<br>Figura 40. direccionamiento a área 0 R1 | 47<br>49 |
|-----------------------------------------------------------------------------|----------|
| Figura 41. se crea dos sla4 D1                                              | 50       |
| Figura 42. se crea dos sla4 D2                                              | 52       |
| Figura 43. se configura HSRPv2 D1                                           | 55       |
| Figura 44. se configura HSRPv2 D2                                           | 57       |

## LISTA DE ANEXOS

|                        | Pág |
|------------------------|-----|
| Anexo A. link de drive | 39  |

#### GLOSARIO

**CISCO PACK TRACER:** es un software que permite el diseño de redes y configuracion de dispositivos.

DHCP: Protocolo cliente/servidor que se encarga de direccionar automáticamente un host de protocolo de internet (ip) con su direccionamiento ip tambien la máscara de subred y la puerta de enlace.

**ENRUTAMIENTO:** es la función de buscar un camino entre una red de paquetes cuyas topologías poseen una gran conectividad.

**IPV4:**es un protocolo de internet de cuarta generación, que permite una conexión de red con un direccionamiento de 32 bits en 4 bloques de 3 caracteres cada uno

**IPV6**:es el protocolo actualizado del ipv4, con el cual se resuelve los problemas de agotamiento de direcciones, teniendo como principio un internet sin límites.

**TOPOLOGÍA DE RED**: es la secuencia en la que se organiza una red, teniendo en cuenta la forma en que se diseña físicamente.

**VLAN:** es una tecnología de redes que permite crear redes lógicas independientes dentro de la misma red fisica. Su objetivo es segmentar adecuadamente una red, usar cada subred de una forma diferente, se puede permitir o denegar el paso de paquetes gracias a sus dispositivos como l3 o switch multicapa.

#### RESUMEN

Realizo el diplomado de profundización cisco como opción de grado, el cual se simulan con una máquina virtual y programa gns3, cisco packet tracer que son los encargados de poner el practica nuestro conocimientos mediante laboratorios remotos relacionados al tema de redes, en este caso estamos realizando este diplomado para obtener el título de ingeniero electronico, desarrollamos habilidades que nos van a permitir resolver diferentes problemas que se puedan presentar en una empresa con las redes locales. Se crean topología de redes y configuraciones realizando ajustes de los dispositivos configurando direcciones ip y direccionamiento de interfaces para permitir la accesibilidad completa entre los dispositivos, validando las conexiones necesarias para dar una solución a los temas y problemas propuestos tambien obtener un buen enrutamiento y mejoras en la red que permitan el óptico trabajo de la red y que no se recargue el computador ni los dispositivos.

Cada uno de los protocolos que se pueden configurar con las ip, configuracion de las vlan, y demás direccionamientos que determinan en funcionamiento de la red, configuracion de dispositivos en las capas que corresponden, la configuracion de interfaces como troncales, puente de raíz, tambien se realizan configuraciones de seguridad y su función administrativa. Generalmente se realiza mediante los programas cisco packet tracer y gns3, primordialmente en gns3 en la cual se acerca más a la realidad y permite realizar simulaciones y configuraciones de redes virtuales y reales, donde se realiza la configuracion de cada dispositivo con el fin de que tengan estos protocolos de enrutamiento adecuados para que la red tengan un buen acceso de un extremo al otro, realizando la conmutación y configuracion de los host y las puertas de enlace para tener una buena configuracion optima.

Palabras claves: cisco, ccnp, enrutamiento, redes, protocolos, configuraciones de ip

#### ABSTRACT

We carry out the cisco deepening diploma course as a degree option, which is simulated with a virtual machine and gns3 program, cisco packet tracer, which are in charge of putting our knowledge into practice through remote laboratories related to the subject of networks, in this case we are carrying out This diploma to obtain the title of electronic engineer, we develop skills that will allow us to solve different problems that may arise in a company with local networks. Network topology and configurations are created, making adjustments to the devices, configuring IP addresses and interface addressing to allow full accessibility between devices, validating the necessary connections to provide a solution to the proposed issues and problems, as well as obtaining good routing and improvements in the network that allow the optical work of the network and that the computer or the devices are not recharged.

Each of the protocols that can be configured with the ip, vlan configuration, and other addresses that determine the operation of the network, configuration of devices in the corresponding layers, configuration of interfaces such as trunks, root bridge, also security configurations and its administrative function are made. It is generally done using the cisco packet tracer and gns3 programs, primarily in gns3 in which it is closer to reality and allows simulations and configurations of virtual and real networks, where the configuration of each device is carried out so that they have These routing protocols are suitable for the network to have good access from one end to the other, performing the switching and configuration of the hosts and gateways to have a good optimal configuration.

**KEYWORDS:** cisco, ccnp, routing, networks, protocols, ip configurations

## INTRODUCCIÓN

Mediante en desarrollo la actividad se busca comprender más a fondo los elementos que conforman un sistemas de redes y las configuraciones reales de simulación que logran satisfacer el procedimiento que se debe de desarrollar con el fin de obtener una red completa de enlaces internos y externos, ya sean de tipo empresarial, domestico o comercial para dar un uso adecuado según las configuraciones de cada ejercicio para permitir un óptimo rendimiento de la red, tambien una red segura y que no sea fácil de vulnerar.

Las redes que se utilizan con normalidad varían desde redes locales hasta globales, un usuario tiene un router, una computadora, table o celular, en una empresa se necesitan varios routers y switches para atender las necesidades de conmutación de los miles de datos hasta cintos de computadores.

Se desarrollan laboratorios los cuales nos permiten poner en práctica lo aprendido sobre las redes cisco, realizar configuracion de diferentes protocolos para red de internet, se realizan configuraciones y direccionamientos, se verifican los envíos de paquetes entre diferentes computadoras y se toman evidencias de todos los procesos.

#### OBJETIVOS

#### **Objetivo general**

Construir redes planteadas y configuraciones de cada dispositivo según el direccionamiento de la guía de trabajo e interfaces que se plantearon, desarrollar servicios mediante una simulación en GNS3 aplicando los conceptos de arquitectura.

#### **Objetivos específicos**

Reforzar los conocimientos de curso anteriores como principios de enrutamiento y ponerlos en práctica, para el desarrollo de nuestro diplomado ya que de esto depende obtener unos buenos resultados.

# **MATERIALES Y MÉTODOS**

#### MATERIALES

Los materiales que se ocuparon son un computador, software de gns3, cisco packet tracer, virtual box.

# METODOLOGÍA

La metodología fue teórica y práctica, tambien se suministraron videos como material de estudio.

## DESARROLLO EVALUACIÓN DE HABILIDADES ENCOR (ESCENARIO 1)

Figura 1. topología

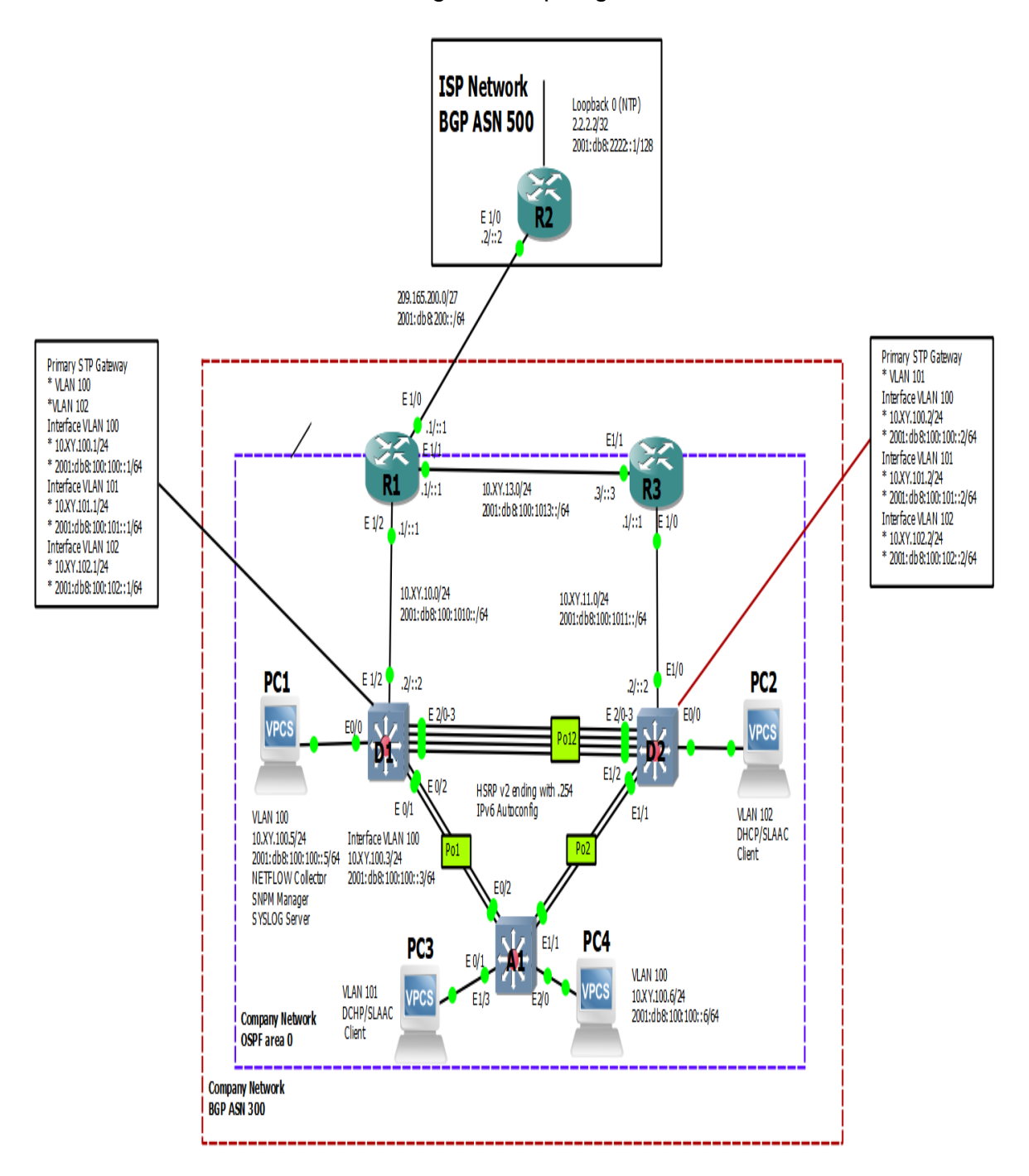

Fuente: gns3

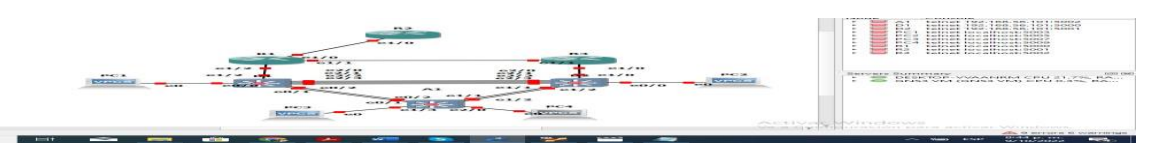

Fuente: Autor

Figura 2. Topologia de la red

Tabla 1. Direccionamiento ip

| Dispositiv<br>o | Interfaz         | Dirección IPv4         | Dirección IPv6          | Enlace IPv6<br>local |
|-----------------|------------------|------------------------|-------------------------|----------------------|
| R1              | E1/0             | 209.165.200.225/2<br>7 | 2001:db8:200::1/64      | fe80::1:1            |
| R1              | E1/2             | 10.70.10.1/24          | 2001:db8:100:1010::1/64 | fe80::1:2            |
| R1              | E1/1             | 10.70.13.1/24          | 2001:db8:100:1013::1/64 | fe80::1:3            |
| R2              | E1/0             | 209.165.200.226/2<br>7 | 2001:db8:200::2/64      | fe80::2:1            |
| R2              | Bucle invertido0 | 2.2.2.2/32             | 2001:db8:2222::1/128    | fe80::2:3            |
| R3              | E1/0             | 10.70.11.1/24          | 2001:db8:100:1011::1/64 | fe80::3:2            |
| R3              | E1/1             | 10.70.13.3/24          | 2001:db8:100:1013::3/64 | fe80::3:3            |
| D1              | E1/2             | 10.70.10.2/24          | 2001:db8:100:1010::2/64 | fe80::d1:1           |
| D1              | vlan 100         | 10.70.100.1/24         | 2001:db8:100:100::1/64  | fe80::d1:2           |
| D1              | vlan 101         | 10.70.101.1/24         | 2001:db8:100:101::1/64  | fe80::d1:3           |
| D1              | vlan 102         | 10.70.102.1/24         | 2001:db8:100:102::1/64  | fe80::d1:4           |
| D2              | E1/0             | 10.70.11.2/24          | 2001:db8:100:1011::2/64 | fe80::d2:1           |
| D2              | vlan 100         | 10.10.100.2/24         | 2001:db8:100:100::2/64  | fe80::d2:2           |
| D2              | vlan 101         | 10.70.101.2/24         | 2001:db8:100:101::2/64  | fe80::d2:3           |
| D2              | vlan 102         | 10.70.102.2/24         | 2001:db8:100:102::2/64  | fe80::d2:4           |
| A1              | vlan 100         | 10.70.100.3/23         | 2001:db8:100:100::3/64  | fe80::a1:1           |
| PC1             | Nada             | 10.70.100.5/24         | 2001:db8:100:100::5/64  | EUI-64               |
| PC2             | Nada             | DHCP                   | SLAAC                   | EUI-64               |
| PC3             | Nada             | DHCP                   | SLAAC                   | EUI-64               |
| PC4             | Nada             | 10.70.100.6/24         | 2001:db8:100:100::6/64  | EUI-64               |

#### **OBJETIVOS**

Parte 1: Construir la red y configurar los ajustes básicos del dispositivo y el direccionamiento de la interfaz.

Parte 2: Configurar la compatibilidad con redes y hosts de capa 2.

Parte 3: Configurar protocolos de enrutamiento.

Parte 4: Configurar la redundancia de primer salto.

Antecedentes / Escenario

En esta evaluación de habilidades, usted es responsable de completar la configuración de la red para que haya una accesibilidad completa de extremo a extremo, para que los hosts tengan soporte de puerta de enlace predeterminado confiable y para que los protocolos de administración estén operativos dentro de la parte "Red de la empresa" de la topología. Tenga cuidado de verificar que sus configuraciones cumplan con las especificaciones proporcionadas y que los dispositivos funcionen según sea necesario.

Nota: Los routers utilizados con ccNP hands-on labs son routers Cisco 7200. Los switches utilizados en los laboratorios son Cisco Catalyst L2 switches Se pueden usar otros routers, switches y versiones de Cisco IOS. Dependiendo del modelo y la versión de Cisco IOS, los comandos disponibles y la salida producida pueden variar de lo que se muestra en los laboratorios.

Nota: Asegúrese de que los conmutadores se hayan borrado y no tengan configuraciones de inicio. Si no está seguro, póngase en contacto con su instructor.

<u>Nota: Las letras "X, Y" representan los dos últimos dígitos de su número de identificación (cédula).</u>

Recursos requeridos

- 3 Routers (Cisco 7200). <u>Haga clic en el enlace de descarga de las imágenes</u> para GNS3.
- 3 Switches (Cisco IOU L2). <u>Haga clic en el enlace de descarga de las imágenes</u> para GNS3.
- 4 PC (Utilice las VPCS del GNS3)
- Después de la configuración de los dispositivos en GNS3, las ranuras de los adaptadores de red del SW deben configurarse de la siguiente manera:

| 🍪 Node properties  |               | ?  | × |
|--------------------|---------------|----|---|
| D1 configura       | ation         |    |   |
| General settings   | Vetwork Usage |    |   |
| Adapters           |               |    |   |
| Ethernet adapters: | 4             | \$ |   |
| Serial adapters:   | 0             | -  |   |
|                    |               |    |   |

Figura.3 configuracion de d1

#### Y de los Routers así:

| 1 coi   | nfiguration        |       |          |             |       |   |
|---------|--------------------|-------|----------|-------------|-------|---|
| General | Memories and disks | Slots | Advanced | Environment | Usage |   |
| dapters |                    |       |          | ^           |       |   |
| slot 0: | C7200-IO-FE        |       |          |             |       | - |
| slot 1: | PA-4E              |       |          |             |       | • |
| clot 2: |                    |       |          |             |       |   |

Figura.4 configuracion de r1

Cree la red y configure los ajustes básicos del dispositivo y el direccionamiento de la interfaz

En la Parte 1, configurará la topología de red y configurará los ajustes básicos y el direccionamiento de la interfaz.

Cablea la red como se muestra en la topología.

Conecte los dispositivos como se muestra en el diagrama de topología y cablea según sea necesario.

Configure los ajustes básicos para cada dispositivo.

 a. Conecte la consola a cada dispositivo, entre en el modo de configuración global y aplique la configuración básica. Las configuraciones de inicio para cada dispositivo se proporcionan a continuación.

Router R1

config t // Se entra a modo de configuracion global

hostname R1 // Se asigna el nombre de host

```
ipv6 unicast-routing // Se habilita el enrutamiento para ipv6
no ip domain lookup // Se desactiva la búsqueda de ip de dominio
banner motd # R1, ENCOR Skills Assessment#
line con 0
                     // Se accede a la configuración de la consola
                    // Se habilita la desconexión de la consola
exec-timeout 0 0
logging synchronous // Se habilita el logueo sincronico
exit
            //salir
interface e1/0
                // acceder a la interface Ethernet
ip address 209.165.200.225 255.255.255.224 // se configura la dirección ip
ipv6 address fe80::1:1 link-local // configurar la dirección link local
ipv6 address 2001:db8:200::1/64 // configurar la dirección ipv6
no shutdown // encender la interfaz
exit //salir
interface e1/2
                     // acceder a la interface Ethernet
```

ip address 10.70.10.1 255.255.255.0 // configurar la dirección ip ipv6 address fe80::1:2 link-local //configurar la dirección link local ipv6 address 2001:db8:100:1010::1/64 // configurar la dirección ipv6 no shutdown // encender la interfaz exit //salir interface e1/1 // acceder a la interface Ethernet ip address 10.70.13.1 255.255.255.0 // configurar la dirección ip ipv6 address fe80::1:3 link-local //configurar la dirección link local ipv6 address 2001:db8:100:1013::1/64 // configurar la dirección ipv6 no shutdown // encender la interfaz exit //salir

Se realiza configuracion inicial del Router, para ello desde la consola modo privilegiado se procede a ejecutar el comando no ip domain lookup que permite desactivar la búsqueda DNS, esto para indicar que si hemos cometido un error en el scrip de configuración nos muestre un aviso indicando el error, Se establece la interfaces para la conexión y se asigna una dirección y IPv4 e, se activa con el comando no shutdown, y se asignan las rutas predeterminadas IPv4 e

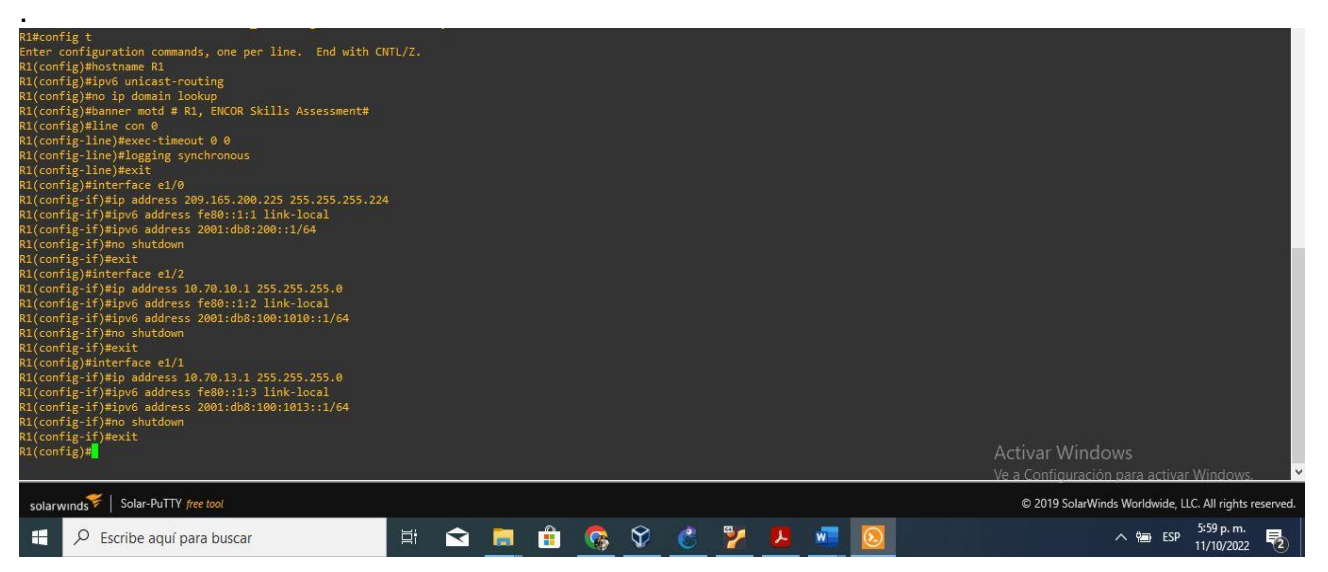

Fuente: Autor

Figura.5 configuracion de r1.

Router R2

Config t

// Se entra a modo de configuracion global

hostname R2

// Se asigna el nombre de host

ipv6 unicast-routing

- // Se habilita el enrutamiento para ipv6
- // Se desactiva la búsqueda de ip de dominio no ip domain lookup

banner motd # R2, ENCOR Skills Assessment#

```
line con 0
                      // Se accede a la configuración de la consola
                     // Se habilita la desconexión de la consola
exec-timeout 0 0
logging synchronous // Se habilita el logueo sincronico
exit // salir
interface e1/0
                        //acceder a la interface Ethernet
ip address 209.165.200.226 255.255.255.224 // configurar la dirección ip
ipv6 address fe80::2:1 link-local //configurar la dirección link local
ipv6 address 2001:db8:200::2/64 // configurar la dirección ipv6
no shutdown
                // encender la interfaz
exit // salir
interface Loopback 0 //configuración de interfaz loopback
ip address 2.2.2.2 255.255.255.255 // configurar la dirección ip
ipv6 address fe80::2:3 link-local //configurar la dirección link local
ipv6 address 2001:db8:2222::1/128
no shutdown // encender la interfaz
```

exit // salir

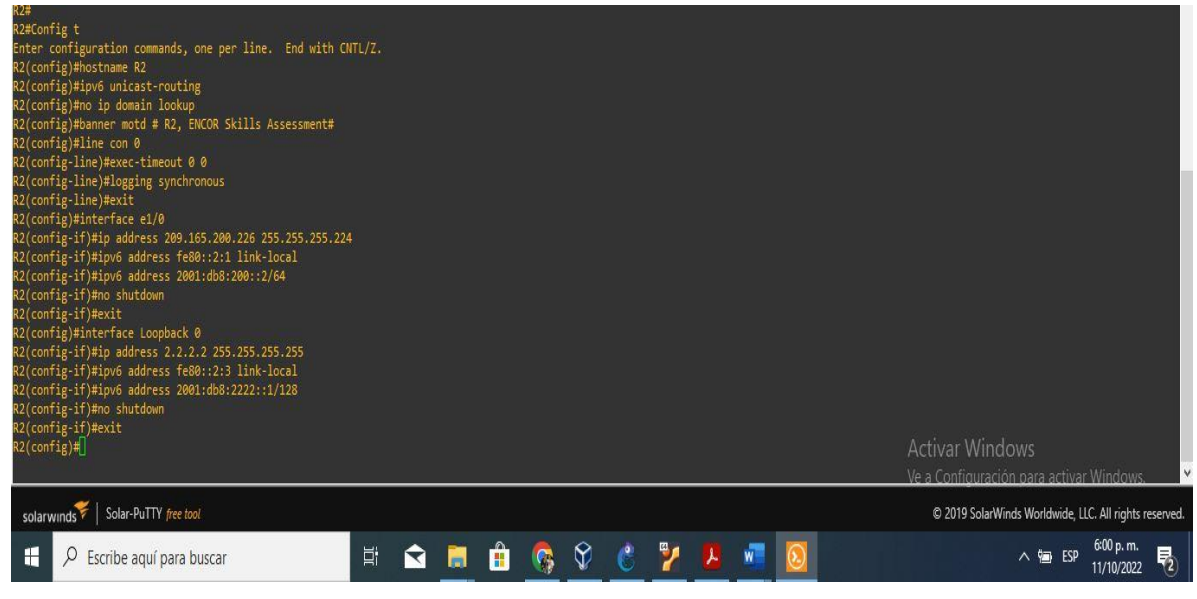

Fuente: Autor

Figura.6 configuracion de r2.

Router R3

Config t// Se entra a modo de configuracion globalhostname R3// Se asigna el nombre de hostipv6 unicast-routing// Se habilita el enrutamiento para ipv6

no ip domain lookup // Se desactiva la búsqueda de ip de dominio

banner motd # R3, ENCOR Skills Assessment#

line con 0 // Se accede a la configuración de la consola

exec-timeout 0 0 // Se habilita la desconexión de la consola logging synchronous // Se habilita el logueo sincronico exit // salir interface e1/0 //acceder a la interface Ethernet ip address 10.70.11.1 255.255.255.0 // configurar la dirección ip ipv6 address fe80::3:2 link-local //configurar la dirección link local ipv6 address 2001:db8:100:1011::1/64 no shutdown // encender la interfaz exit // salir interface e1/1 ip address 10.70.13.3 255.255.255.0 // configurar la dirección ip ipv6 address fe80::3:3 link-local //configurar la dirección link local ipv6 address 2001:db8:100:1010::2/64 // configurar la dirección ipv6 no shutdown // encender la interfaz exit // salir

Se realiza configuracion inicial del Router, para ello desde la consola modo privilegiado se procede a ejecutar el comando no ip domain lookup que permite desactivar la búsqueda DNS, esto para indicar que si hemos cometido un error en el scrip de configuración nos muestre un aviso indicando el error, Se establece la interfacs para la conexión con y se asigna una dirección y IPv4 e, se activa con el comando no shutdown, y se asignan las rutas predeterminadas IPv4 e IPv6.

| R3#Config t                                                                            |      |   |     |     |                                                        |
|----------------------------------------------------------------------------------------|------|---|-----|-----|--------------------------------------------------------|
| Enter configuration commands, one per line. End with CNT                               | L/Z. |   |     |     |                                                        |
| R3(config)#hostname R3                                                                 |      |   |     |     |                                                        |
| R3(config)#1pv6 unicast-routing                                                        |      |   |     |     |                                                        |
| RS(config)#ho ip domain lookup<br>P3(config)#hanner motd # P3_ENCOP_Skills_Assessment# |      |   |     |     |                                                        |
| R3(config)#Janner motu # K3, Encon Skills Assessment#                                  |      |   |     |     |                                                        |
| R3(config-line)#exec-timeout 0 0                                                       |      |   |     |     |                                                        |
| R3(config-line)#logging_synchronous                                                    |      |   |     |     |                                                        |
| R3(config-line)#exit                                                                   |      |   |     |     |                                                        |
| R3(config)#interface e1/0                                                              |      |   |     |     |                                                        |
| R3(config-if)#ip address 10.70.11.1 255.255.255.0                                      |      |   |     |     |                                                        |
| R3(config-if)#ipv6 address fe80::3:2 link-local                                        |      |   |     |     |                                                        |
| R3(config-if)#ipv6 address 2001:db8:100:1011::1/64                                     |      |   |     |     |                                                        |
| R3(config-if)#no_shutdown                                                              |      |   |     |     |                                                        |
| R3(config-if)#exit                                                                     |      |   |     |     |                                                        |
| R3(contig)#interface e1/1                                                              |      |   |     |     |                                                        |
| R3(contig-it)#ip address 10.70.13.3 255.255.255.0                                      |      |   |     |     |                                                        |
| R3(config if)#ipv6 address feo0::5:5 iink-iocai                                        |      |   |     |     |                                                        |
| RS(config-if)#ipv6 address 2001.000.100.10102/04                                       |      |   |     |     |                                                        |
| R3(config-if)#evit                                                                     |      |   |     |     |                                                        |
| R3(config)#                                                                            |      |   |     |     | Activar Windows                                        |
| And Annual Physics                                                                     |      |   |     |     | Actival Willdows                                       |
|                                                                                        |      |   |     |     | Ve a Configuración para activar Windows.               |
| solarwinds 🗲   Solar-PuTTY free tool                                                   |      |   |     |     | © 2019 SolarWinds Worldwide, LLC. All rights reserved. |
| Escribe aquí para buscar                                                               |      | 6 | 🦻 📕 | w 👩 | ∧ 🗐 ESP 6:02 p. m.                                     |

Fuente: Autor

Figura.7 configuracion de r3.

Interruptor D1

hostname D1 // Se asigna el nombre de host ip routing // Se rutea la ip ipv6 unicast-routing // Se habilita el enrutamiento para ipv6 no ip domain lookup // Se desactiva la búsqueda de ip de dominio banner motd # D1, ENCOR Skills Assessment# line con 0 // Se accede a la configuración de la consola exec-timeout 0 0 // Se habilita la desconexión de la consola logging synchronous // Se habilita el logueo sincronico exit // salir vlan 100 //acceder a la interface Vlan name Management exit vlan 101 name UserGroupA exit vlan 102 name UserGroupB exit vlan 999 name NATIVE exit interface e1/2no switchport ip address 10.70.10.2 255.255.255.0 ipv6 address fe80::d1:1 link-local ipv6 address 2001:db8:100:1010::2/64 no shutdown exit interface vlan 100 ip address 10.70.100.1 255.255.255.0 ipv6 address fe80::d1:2 link-local ipv6 address 2001:db8:100:100::1/64 no shutdown exit interface vlan 101 ip address 10.70.101.1 255.255.255.0 ipv6 address fe80::d1:3 link-local ipv6 address 2001:db8:100:101::1/64 no shutdown exit interface vlan 102 ip address 10.70.102.1 255.255.255.0 ipv6 address fe80::d1:4 link-local ipv6 address 2001:db8:100:102::1/64

no shutdown exit ip dhcp excluded-address 10.70.101.1 10.70.101.109 //Se excluyen direcciones de la **VLAN-101** ip dhcp excluded-address 10.70.101.141 10.70.101.254 ip dhcp excluded-address 10.70.102.1 10.70.102.109 ip dhcp excluded-address 10.70.102.141 10.70.102.254 ip dhcp pool VLAN-101 //Se crea un pool de direcciones ip network 10.70.101.0 255.255.255.0 //Se asigna el rango de hosts default-router 10.70.101.254 //Se define la puerta de enlace exit ip dhcp pool VLAN-102 network 10.70.102.0 255.255.255.0 default-router 10.70.102.254 exit interface range e0/0-3,e1/0-1,e1/3,e2/0-3,e3/0-3 //Se selecciona el rango de interfaces que no se utilizarán shutdown //Se apagan las interfaces exit

Se realiza configuracion inicial del Router, para ello desde la consola modo privilegiado se procede a ejecutar el comando no ip domain lookup que permite desactivar la búsqueda DNS, esto para indicar que si hemos cometido un error en el scrip de configuración nos muestre un aviso indicando el error, Se establece la interfacs para la conexión con y se asigna una dirección y IPv4 e, se activa con el comando no shutdown, y se asignan las rutas predeterminadas IPv4 e IPv6.

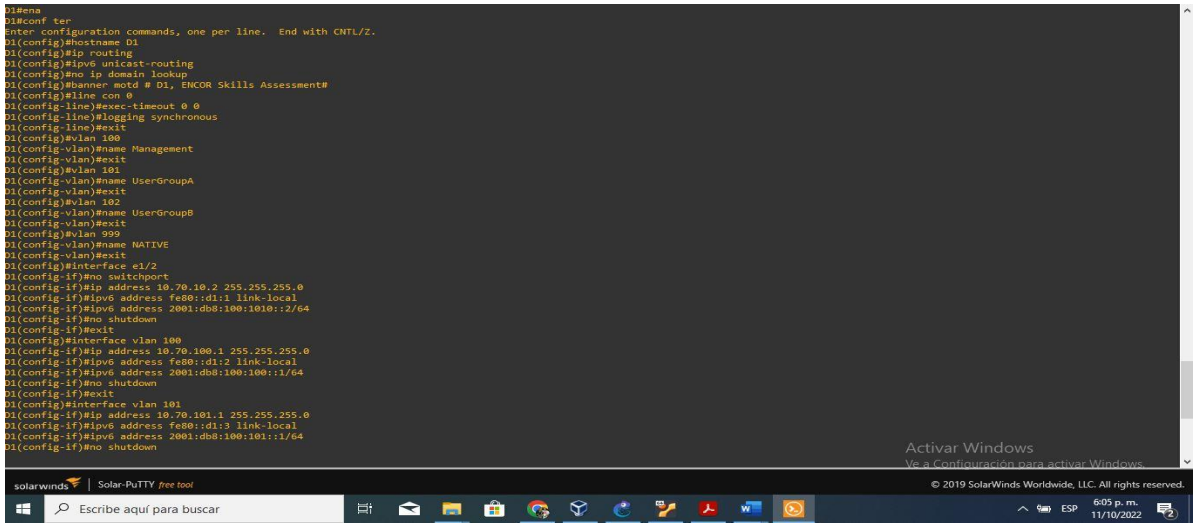

Fuente: Autor Figura.8 configuracion de d1.

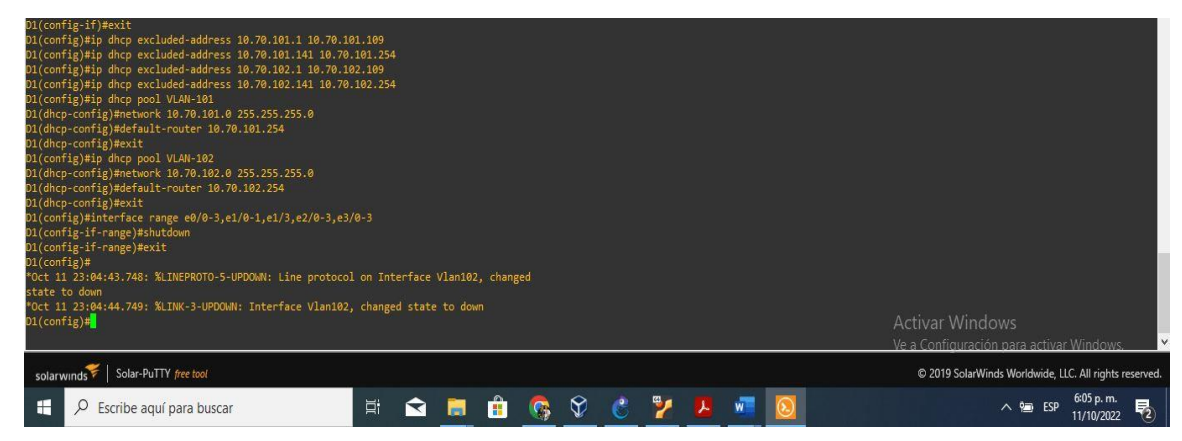

Fuente: Autor

Figura.9 configuracion de d1.

Interruptor D2 hostname D2 ip routing ipv6 unicast-routing no ip domain lookup banner motd # D2, ENCOR Skills Assessment# line con 0 exec-timeout 0 0 logging synchronous exit vlan 100 name Management exit vlan 101 name UserGroupA exit vlan 102 name UserGroupB exit vlan 999 name NATIVE exit interface e1/0 no switchport ip address 10.70.11.2 255.255.255.0

ipv6 address fe80::d1:1 link-local ipv6 address 2001:db8:100:1011::2/64 no shutdown exit interface vlan 100 ip address 10.70.100.2 255.255.255.0 ipv6 address fe80::d2:2 link-local ipv6 address 2001:db8:100:100::2/64 no shutdown exit interface vlan 101 ip address 10.70.101.2 255.255.255.0 ipv6 address fe80::d2:3 link-local ipv6 address 2001:db8:100:101::2/64 no shutdown exit interface vlan 102 ip address 10.70.102.2 255.255.255.0 ipv6 address fe80::d2:4 link-local ipv6 address 2001:db8:100:102::2/64 no shutdown exit ip dhcp excluded-address 10.70.101.1 10.70.101.209 ip dhcp excluded-address 10.70.101.241 10.70.101.254 ip dhcp excluded-address 10.70.102.1 10.70.102.209 ip dhcp excluded-address 10.70.102.241 10.70.102.254 ip dhcp pool VLAN-101 network 10.70.101.0 255.255.255.0 default-router 70.0.101.254 exit ip dhcp pool VLAN-102 network 10.70.102.0 255.255.255.0 default-router 10.70.102.254 exit interface range e0/0-3,e1/1-3,e2/0-3,e3/0-3 shutdown exit

Se configura como servidor DHCP para las vlan, para ello se aplica el comando ip dhcp excluded-address acompañado del rango del numero de ip a reservar, en la VLAN 21 y

la VLAN 23 para configuraciones estáticas, se le asigna un nombre de dominio y se establece el Gateway predeterminado con el comando defaul-router.

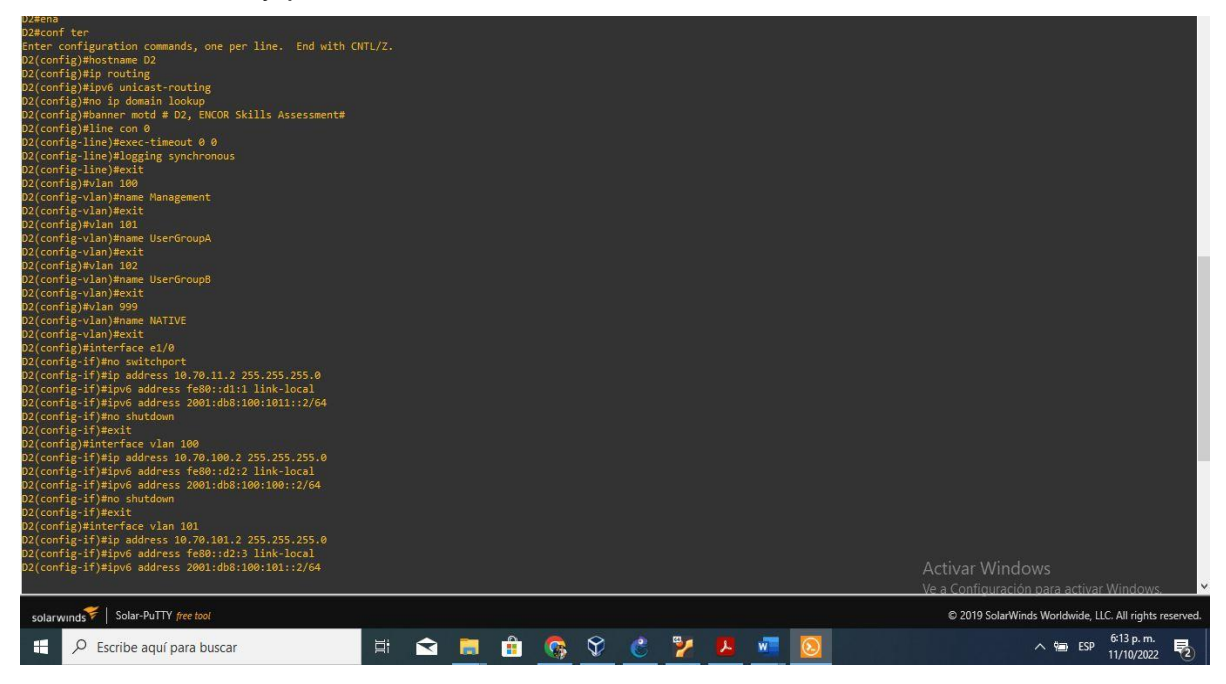

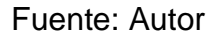

Figura.10 configuracion de d2.

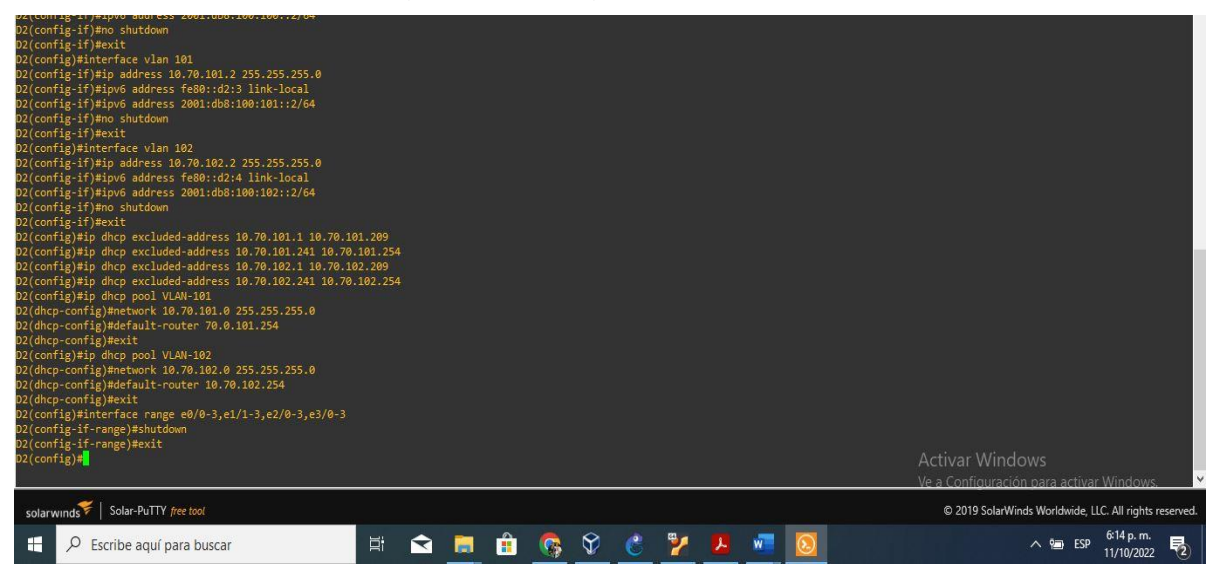

Fuente: Autor Figura.11 configuracion de d2.

Interruptor A1 Config t hostname A1 no ip domain lookup

banner motd # A1, ENCOR Skills Assessment# line con 0 exec-timeout 0 0 logging synchronous exit vlan 100 name Management exit vlan 101 name UserGroupA exit vlan 102 name UserGroupB exit vlan 999 name NATIVE exit interface vlan 100 ip address 10.70.100.3 255.255.255.0 ipv6 address fe80::a1:1 link-local ipv6 address 2001:db8:100:100::3/64 no shutdown exit interface range e0/0,e0/3,e1/0,e2/1-3,e3/0-3 shutdown exit

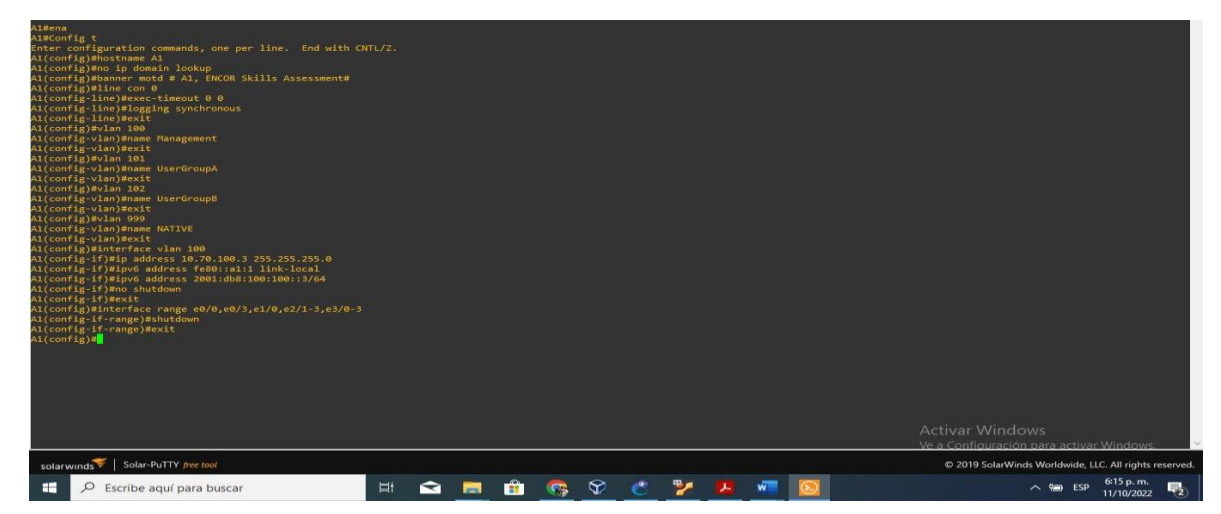

Fuente: Autor Figura.12 configuracion de a1.

b. Guarde la configuración en ejecución en startup-config en todos los dispositivos.
 Copy running-config startup-config

R1

| R1#Copy running-config startup-config<br>Destination filename [startup-config]?<br>Warning: Attempting to overwrite an NWAM configuration<br>by a different version of the system image.<br>Overwrite the previous NWAM configuration?[confirm]<br>Building configuration<br>[OK] | previou | usly wri | tten |          |   |   |   |   |   |   | Activar Windows<br>Ve a Configuración para activar Windows. ❤ |
|----------------------------------------------------------------------------------------------------|---------|----------|------|----------|---|---|---|---|---|---|---------------------------------------------------------------|
| solarwinds ኛ   Solar-PuTTY free tool                                                                                                    |         |          |      |          |   |   |   |   |   |   | © 2019 SolarWinds Worldwide, LLC. All rights reserved.        |
| 🗧 🔎 Escribe aquí para buscar                                                                                                    | J       |          |      | <u>©</u> | Ŷ | C | 2 | Å | w | ٥ | ∧ 🛥 ESP 622 p. m.<br>11/10/2022 ₹2                            |

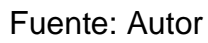

Figura.13 comando Copy running-config startup-config r1.

R2

| R2#Copy running-config startup-config<br>Destination filename [startup-config]?<br>Marning: Attempting to overwrite an NVAM configuration<br>by a different version of the system image.<br>Overwrite the previous NVRAM configuration?[confirm]<br>Building configuration<br>[OK]<br>R2#[] | previo | usly wri | itten |         |   |   |   |   | Activar Windows<br>Ve a Configuración para activar Windows. ❤ |
|----------------------------------------------------------------------------------------------------|--------|----------|-------|---------|---|---|---|---|---------------------------------------------------------------|
| solarwinds Solar-PuTTY free tool                                                                                                    |        |          |       |         |   |   |   |   | © 2019 SolarWinds Worldwide, LLC. All rights reserved.        |
| P Escribe aquí para buscar                                                                                                    | Þi     |          |       | <u></u> | Ŷ | C | 2 | - | ^ 11/10/2022 ₹2                                               |

Fuente: Autor

Figura.14 comando Copy running-config startup-config r2.

R3 ASACopy running-config startup-config Destination filename [startup-config] Marning: Attenpting to overwrite an NMAW configuration previously written by a different version of the system image: Deerwrite the previous NMAW configuration?[confirm] Suilding configuration.: [04] Solar-PuTTY fee tool C 2019 SolarWinds Worldwide, LLC All rights reserved. P Escribe aquí para buscar Esp 625 p.m. IVINZ022 R3

Fuente: Autor

Figura.15 comando Copy running-config startup-config r3.

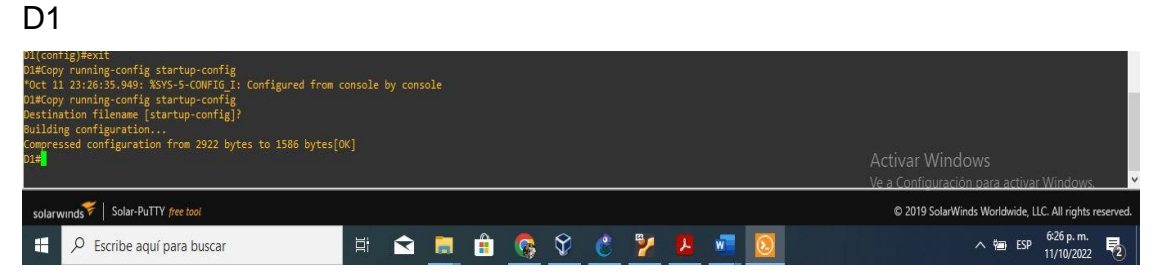

Fuente: Autor

Figura.16 comando Copy running-config startup-config d1.

D2

| <pre>"Oct 11 23:27:54.727: KSYS-5-CONFIG 1: Configured from o<br/>D2#Copy running-config startup-config<br/>Destination filename [startup-config]?<br/>Building configuration<br/>Compressed configuration from 3335 bytes to 1712 bytes[0<br/>D2#</pre> | console<br>DK] | by cons | sole |   |   |   |   |   |   |   | Activar Windows<br>Ve a Configuración para activar Windows. ❤ |
|----------------------------------------------------------------------------------------------------|----------------|---------|------|---|---|---|---|---|---|---|---------------------------------------------------------------|
| solarwinds Solar-PuTTY free tool                                                                                                    |                |         |      |   |   |   |   |   |   |   | © 2019 SolarWinds Worldwide, LLC. All rights reserved.        |
| Escribe aquí para buscar                                                                                                    | ġ              | <b></b> |      | 6 | Ŷ | C | 2 | × | W | 0 | ∧ 📹 ESP <sup>6:28</sup> p. m.<br>11/10/2022 ₹2                |

Fuente: Autor

Figura.17 comando Copy running-config startup-config d2.

| A1                                                                                                    |                |         |      |   |   |   |   |   |   |   |                                                        |
|----------------------------------------------------------------------------------------------------|----------------|---------|------|---|---|---|---|---|---|---|--------------------------------------------------------|
| MOct 11 23:29:15.168: %SYS-5-CONFIG I: Configured from<br>A1#Copy running-config startup-config<br>Bestination filename [startup-config]?<br>Building configuration.<br>Compressed configuration from 1921 bytes to 1125 bytes[<br>A1= | console<br>OK] | by con: | sole |   |   |   |   |   |   |   | Activar Windows                                        |
| solarwinds 🜾   Solar-PuTTY free tool                                                                                                    |                |         |      |   |   |   |   |   |   |   | © 2019 SolarWinds Worldwide, LLC. All rights reserved. |
| Escribe aquí para buscar                                                                                                    | Di             | <b></b> |      | 6 | Ŷ | C | 2 | ٨ | w | 0 | ∧ 📾 ESP <sup>6:29 p. m.</sup><br>11/10/2022 ₹          |

Fuente: Autor

Figura.18 comando Copy running-config startup-config a1.

c. Configure el direccionamiento de host de PC 1 y PC 4 como se muestra en la tabla de direcciones. Asigne una dirección de puerta de enlace predeterminada de 10.70.100.254, que será la dirección IP virtual HSRP utilizada en la Parte 4.

Direccionamiento pc1 ip 10.70.100.3 255.255.255.0 10.70.100.254

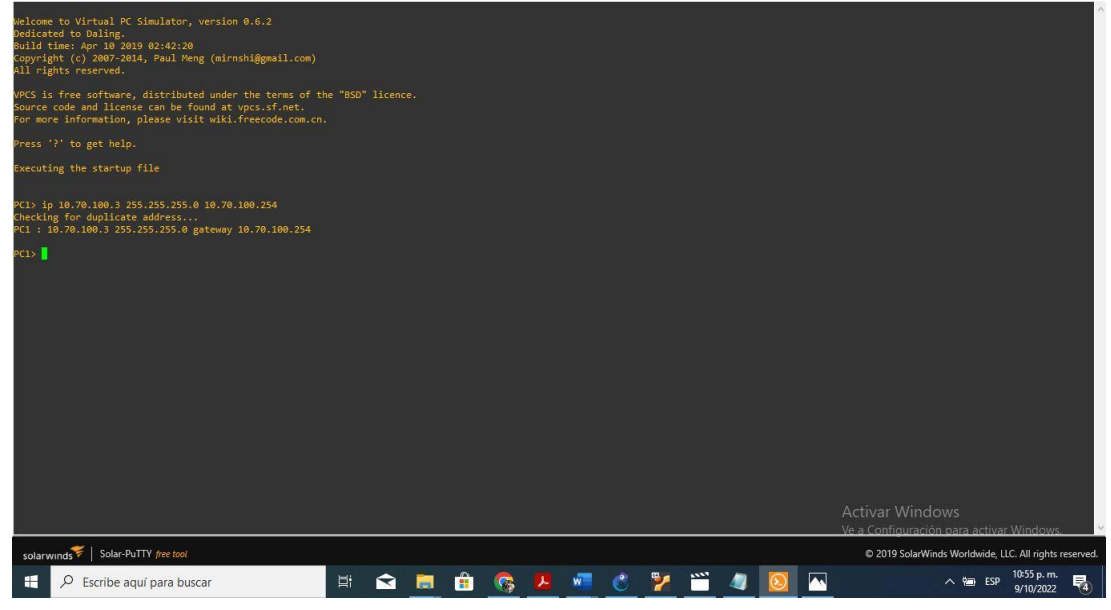

Fuente: Autor Figura.19 comando Direccionamiento pc1.

| Melcome to Virtual PC Simulator, version 0.6.2<br>Dedicated to Duling.<br>Build time: Apr 10 2019 02:42:20<br>Copyright (-2007-2014, Paul Meng (mirnshi@gmail.com)<br>All rights reserved. |     |         |          |                  |                                                        |
|----------------------------------------------------------------------------------------------------|-----|---------|----------|------------------|--------------------------------------------------------|
| VPCS is free software, distributed under the terms of th<br>Source code and license can be found at vpcs.sf.net.<br>For more information, please visit wiki.freecode.com.cn.               |     |         |          |                  |                                                        |
| Press '?' to get help.                                                                                                    |     |         |          |                  |                                                        |
| Executing the startup file                                                                                                    |     |         |          |                  |                                                        |
| PC4> ip 10.70.100.6 255.255.255.0 10.70.100.254<br>Checking for duplicate address<br>PC1 : 10.70.100.6 255.255.255.0 gateway 10.70.100.254                                                 |     |         |          |                  |                                                        |
| PC4)                                                                                                    |     |         |          |                  | Activar Windows                                        |
|                                                                                                    |     |         |          |                  | Ve a Configuración para activar Windows.               |
| solarwinds Solar-PuTTY free tool                                                                                                    |     |         |          |                  | © 2019 SolarWinds Worldwide, LLC. All rights reserved. |
| Escribe aquí para buscar                                                                                                    | Ħ 🗙 | <u></u> | <u> </u> | <br><u>a</u> [2] | ∧ 11:01 p. m.<br>9/10/2022 ₹                           |

Fuente: Autor

Figura.20 comando Direccionamiento pc4.

Configurar la compatibilidad de red y host de capa 2

En esta parte de la Evaluación de habilidades, completará la configuración de red de capa 2 y establecerá el soporte básico de host. Al final de esta parte, todos los interruptores deben poder comunicarse. PC2 y PC3 deben recibir direcciones de DHCP y SLAAC.

Las tareas de configuración son las siguientes:

2.1 En todos los conmutadores, configure las interfaces troncales IEEE 802.1Q en los enlaces de conmutación interconectados

Habilite los enlaces troncales 802.1Q entre:

- D1 y D2
- D1 y A1
- D2 y A1

2.2 En todos los conmutadores, cambie la VLAN nativa en los enlaces troncales.

Utilice VLAN 999 como VLAN nativa.

2.3 En todos los conmutadores, habilite el protocolo De árbol de expansión rápida.

Utilice el árbol de expansión rápida.

2.4 En D1 y D2, configure los puentes raíz RSTP adecuados en función de la información del diagrama de topología.

D1 y D2 deben proporcionar copia de seguridad en caso de fallo del puente raíz.

Configure D1 y D2 como raíz para las VLAN adecuadas con prioridades de apoyo mutuo en caso de fallo del conmutador.

2.5 En todos los switches, cree LACP EtherChannels como se muestra en el diagrama de topología.

Utilice los siguientes números de canal:

- D1 a D2 Canal de puerto 12
- D1 a A1 Puerto canal 1
- D2 a A1 Puerto canal 2

2.6 En todos los conmutadores, configure los puertos de acceso al host que se conectan a PC1, PC2, PC3 y PC4.

Configure los puertos de acceso con la configuración de VLAN adecuada, como se muestra en el diagrama de topología.

Los puertos host deben pasar inmediatamente al estado de reenvío.

2.7 Compruebe los servicios DHCP IPv4 PC2 y PC3 son clientes DHCP y deben recibir direcciones IPv4 válidas.

2.8 Compruebe la conectividad LAN local.

- PC1 debería hacer ping con éxito:
- D1: 10.XY.100.1
- D2: 10.XY.100.2
- PC4: 10.XY.100.6
- PC2 debería hacer ping correctamente:
- D1: 10.XY.102.1
- D2: 10.XY.102.2
- PC3 debería hacer ping correctamente:
- D1: 10.XY.101.1
- D2: 10.XY.101.2
- PC4 debería hacer ping correctamente:
- D1: 10.XY.100.1
- D2: 10.XY.100.2
- PC1: 10.XY.100.5

2.4 En D1 y D2, configure los puentes raíz RSTP adecuados en función de la información del diagrama de topología.

D1 y D2 deben proporcionar copia de seguridad en caso de fallo del puente raíz.

Configure D1 y D2 como raíz para las VLAN adecuadas con prioridades de apoyo mutuo en caso de fallo del conmutador

Switch D1 interface range e2/0-3 // se configura un grupo de interfaces switchport mode trunk // se configura la interfaz troncal switchport trunk encapsulation dot1q // se establece la encapsulación en el estándar IEEE 802.1Q interface range e0/1-2 // se configuran las interfaces switchport mode trunk switchport trunk encapsulation dot1q

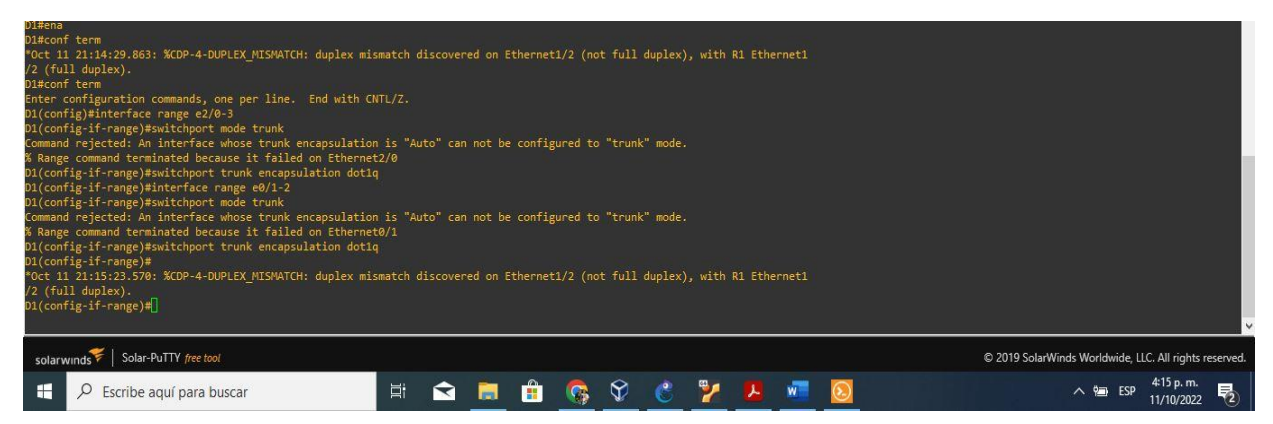

Fuente: Autor

Figura.21 Configuracion de D1 como Puente de raiz.

Switch D2 interface range e2/0-3 switchport mode trunk switchport trunk encapsulation dot1q interface range e1/1-2 switchport mode trunk switchport trunk encapsulation dot1q

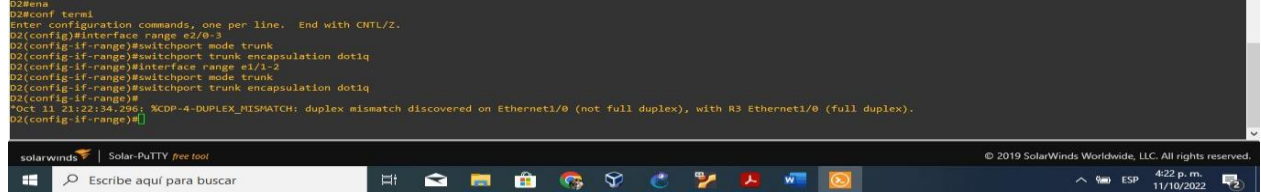

Fuente: Autor

#### Figura.22 Configuracion de D2 como Puente de raiz

Switch A1 interface range e0/1-2 switchport mode trunk switchport trunk encapsulation dot1q interface range e1/1-2 switchport mode trunk switchport trunk encapsulation dot1q

| Algena<br>Algena<br>Algena<br>Algena ferm<br>Enter configuration commands, one per line. End with CNTL/Z.<br>Al(config)Binterface range e0/1-2<br>Al(config)Binterface whose trunk encapsulation is "Auto" can not be configured to "trunk" mode.<br>K Range command terminated because it failed on Ethernet0/1<br>Al(config:If-range)#switchport trunk encapsulation dot1q<br>Al(config:If-range)#switchport mode trunk<br>Command regiected: An interface whose trunk encapsulation is "Auto" can not be configured to "trunk" mode.<br>K Range command terminated because it failed on Ethernet0/1<br>Al(config:If-range)#switchport mode trunk<br>Command regiected: An interface whose trunk encapsulation is "Auto" can not be configured to "trunk" mode.<br>K Range command terminated because it failed on Ethernet1/1<br>Al(config:If-range)#switchport trunk encapsulation dot1q<br>Al(config:If-range)#switchport trunk encapsulation dot1q<br>Al(config:If-range)#switchport trunk encapsulation dot1q<br>Al(config:If-range)#switchport trunk encapsulation dot1q<br>Al(config:If-range)#switchport trunk encapsulation dot1q |  |  |            |     |   |                |  | ~ |                                                        |
|----------------------------------------------------------------------------------------------------|--|--|------------|-----|---|----------------|--|---|--------------------------------------------------------|
| solarwinds 🗲   Solar-PuTTY free tool                                                                                                    |  |  |            |     |   |                |  |   | © 2019 SolarWinds Worldwide, LLC. All rights reserved. |
| Escribe aquí para buscar                                                                                                    |  |  | <u>e</u> 🚯 | Ŷ ( | 2 | <mark>.</mark> |  | S | ∧ 🖮 ESP 4:34 p. m.<br>11/10/2022 ₹2                    |

Fuente: Autor

Figura.23 Configuracion de A1 como Puente de raiz.

2.5 En todos los switches, cree LACP EtherChannels como se muestra en el diagrama de topología.

Utilice los siguientes números de canal:

- D1 a D2 Canal de puerto 12
- D1 a A1 Puerto canal 1
- D2 a A1 Puerto canal 2

Switch D1 interface range e2/0-3 //Se seleccionan las interfaces switchport trunk native vlan 999 //Se configura la vlan nativa en el puerto troncal exit interface range e0/1-2 switchport trunk native vlan 999 exit Switch D2 interface range e2/0-3 switchport trunk native vlan 999 exit interface range e1/1-2 switchport trunk native vlan 999 exit Switch A1 interface range e0/1-2 switchport trunk native vlan 999 exit interface range e1/1-2 switchport trunk native vlan 999 exit

2.6 En todos los conmutadores, configure los puertos de acceso al host que se conectan a PC1, PC2, PC3 y PC4.

Configure los puertos de acceso con la configuración de VLAN adecuada, como se muestra en el diagrama de topología. Los puertos host deben pasar inmediatamente al estado de reenvío. Switch D1 config t interface e0/0 switchport mode Access //Se configura en modo de acceso switchport access vlan 100 //Se asigna la vlan al puerto spanning-tree portfast //Se habilita portfast no shutdown //Se enciende la interfaz exit

Switch D2

config t interface e0/0 switchport mode access switchport access vlan 102 spanning-tree portfast no shutdown exit

configuracion para A1 PC3

config t interface e1/3 switchport mode access switchport access vlan 101 spanning-tree portfast no shutdown exit

Configuracion para PC4

config t interface e2/0 switchport mode access switchport access vlan 100 spanning-tree portfast no shutdown exit

#### Verificacion del comando show vlan brief en d1.

| *Oct 12 00:07:05.919: %SYS-5-CONFI<br>D1#show vlan brief                                                                                                    | G_I: Configur                                                               | ed from conso                                                | le by console                                      | 2 |            |     |   |   |                                                            |
|----------------------------------------------------------------------------------------------------|-----------------------------------------------------------------------------|--------------------------------------------------------------|----------------------------------------------------|---|------------|-----|---|---|------------------------------------------------------------|
| VLAN Name                                                                                                    |                                                                             |                                                              |                                                    |   |            |     |   |   |                                                            |
| 1 default                                                                                                    | active                                                                      | Et0/1, Et0/2<br>Et1/1, Et1/3<br>Et2/2, Et2/3<br>Et3/2, Et3/3 | , Et0/3, Et1/0<br>, Et2/0, Et2/1<br>, Et3/0, Et3/1 |   |            |     |   |   |                                                            |
| 100 Management<br>101 UserGroupA<br>102 UserGroupA<br>999 NATIVE<br>1002 fddi-default<br>1003 token-ing-default<br>1004 fddinet-default<br>1005 transt-default | active<br>active<br>active<br>active<br>act/unsup<br>act/unsup<br>act/unsup | Et0/0                                                        |                                                    |   |            |     |   |   |                                                            |
| 01#                                                                                                    | acc/unsup                                                                   |                                                              |                                                    |   |            |     |   |   | Activar Windows<br>Va a Cenfiguración para activar Windows |
| solarwinds Solar-PuTTY free tool                                                                                                    |                                                                             |                                                              |                                                    |   |            |     |   |   | © 2019 SolarWinds Worldwide, LLC. All rights reserved.     |
| Escribe aquí para busca                                                                                                    | ır                                                                          | E                                                            |                                                    |   | <b>S</b> 5 | 2 🔮 | 2 | 2 | ∧ 🖷 ESP 7:07 p. m.                                         |

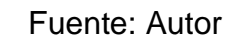

Figura.24 comando show vlan brief en d1.

Verificacion de el comando show vlan brief en d2.

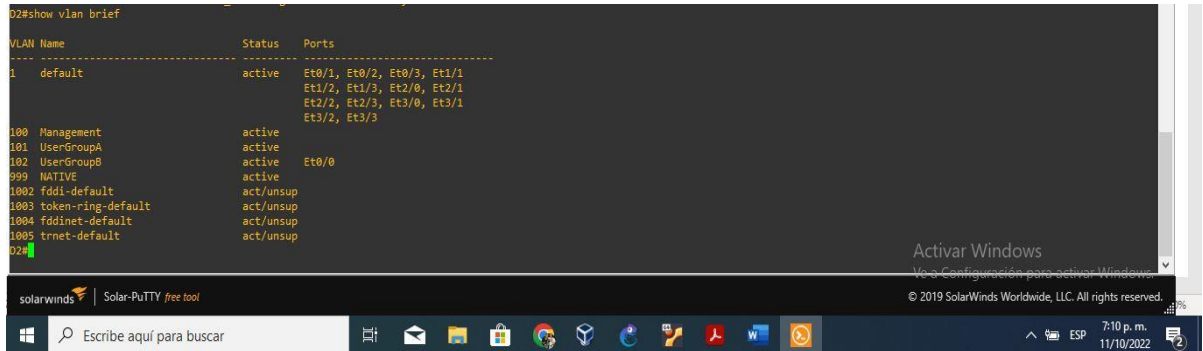

Fuente: Autor

# Figura.25 comando show vlan brief en d2.

| A1#show vlan brief                                                                                                    |                                                                             |                                              |                               |                    |              |   |   |   |   |   |   |                                                        |
|----------------------------------------------------------------------------------------------------|-----------------------------------------------------------------------------|----------------------------------------------|-------------------------------|--------------------|--------------|---|---|---|---|---|---|--------------------------------------------------------|
| VLAN Name                                                                                                    | Status                                                                      |                                              |                               |                    |              |   |   |   |   |   |   |                                                        |
| 1 default<br>100 Management<br>11 UserGroupA<br>102 UserGroupB<br>999 NATIVE<br>1002 fddi-default<br>1003 fddi-default<br>1004 fddinet-default<br>1005 trnet-default<br>Al# | active<br>active<br>active<br>active<br>act/unsup<br>act/unsup<br>act/unsup | Et0/0,<br>Et2/2,<br>Et3/2,<br>Et2/0<br>Et1/3 | Et0/3, E<br>Et2/3, E<br>Et3/3 | t1/0, E<br>t3/0, E | t2/1<br>t3/1 |   |   |   |   |   |   | Activar Windows                                        |
| solarwinds Solar-PuTTY free tool                                                                                                    |                                                                             |                                              |                               |                    |              |   |   |   |   |   |   | © 2019 SolarWinds Worldwide, LLC. All rights reserved. |
| Escribe aquí para buscar                                                                                                    |                                                                             |                                              | Ħ                             |                    |              | 6 | Ŷ | C | 2 | Å | w | ∧ 🍋 ESP 7:11 p. m. ₹2                                  |

Fuente: Autor

Figura.26 comando show vlan brief en a1.

2.7 Compruebe los servicios DHCP IPv4.

PC2 y PC3 son clientes DHCP y deben recibir direcciones IPv4 válidas. Verificacion de pc3 comando show ip para ver las ip.

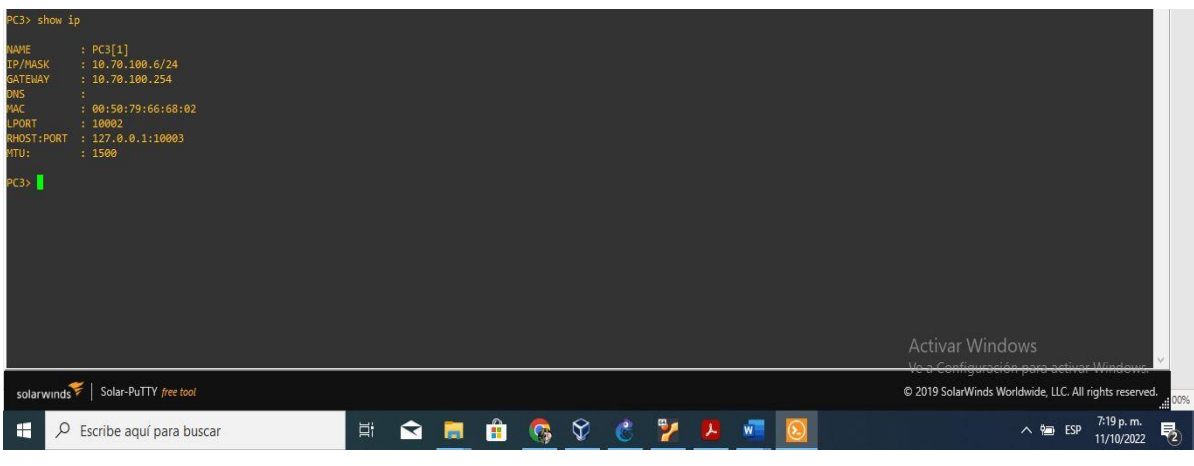

Fuente: Autor Figura.27 comando show ip pc3

Verificacion de pc2 comando show ip para ver las ip.

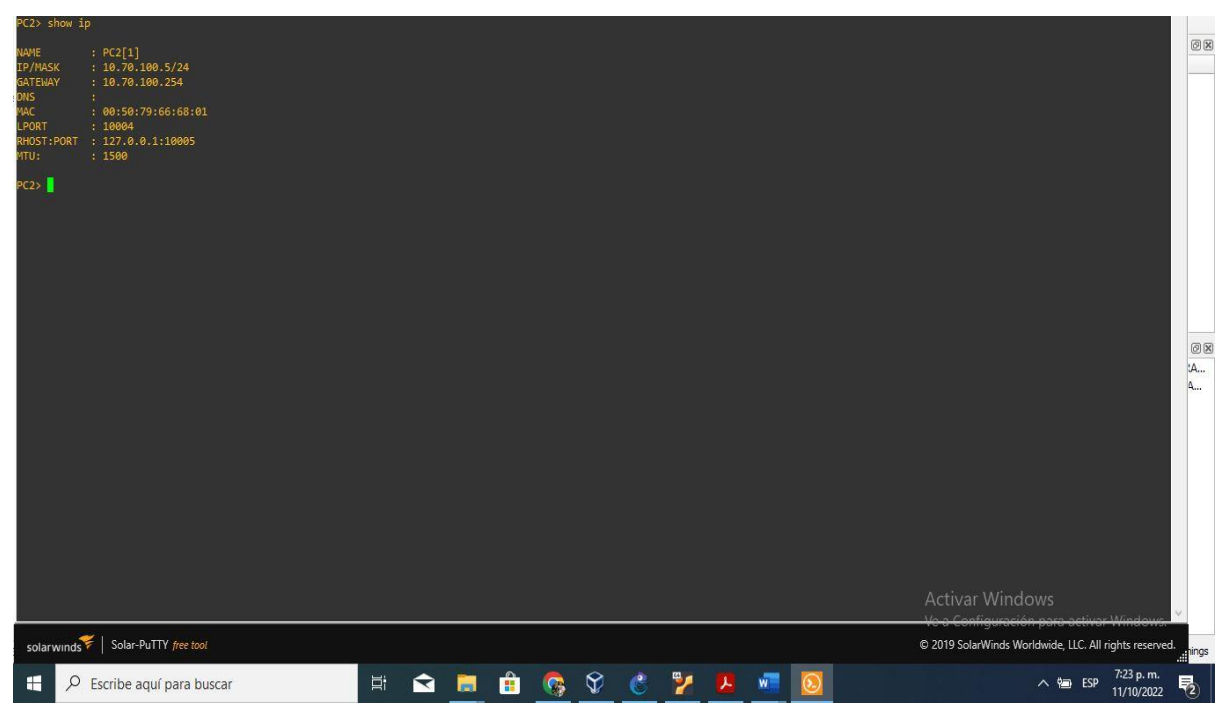

Fuente: Autor

Figura.28 comando show ip pc2.

2.8 Compruebe la conectividad LAN local.

PC1 debería hacer ping con éxito:

- D1: ping 10.70.100.1
- D2: ping 10.70.100.2

#### • PC4: ping 10.70.100.6

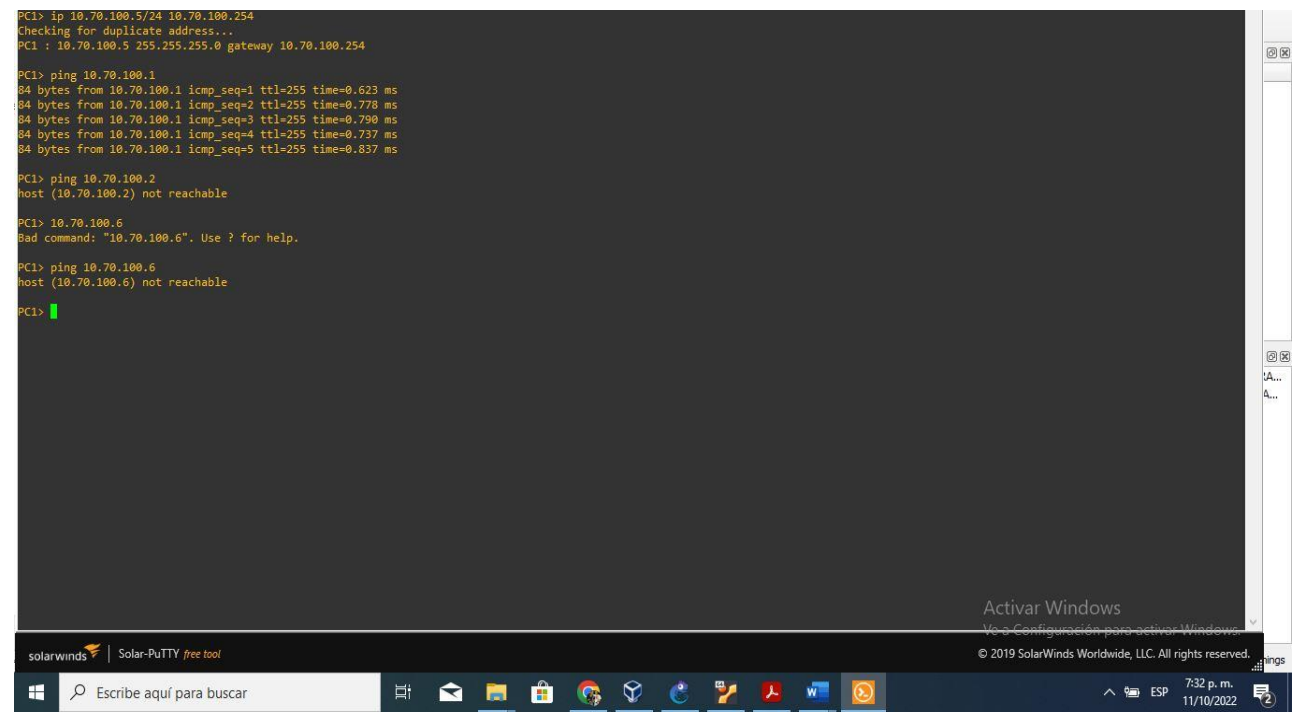

Fuente: Autor Figura.29 se realiza ping.

PC3 debería hacer ping correctamente:

- D1: ping 10.70.101.1
- D2: ping 10.70.101.2

PC4 debería hacer ping correctamente:

- D1: ping 10.70.100.1
- D2: ping 10.70.100.2
- PC1: ping 10.70.100.5

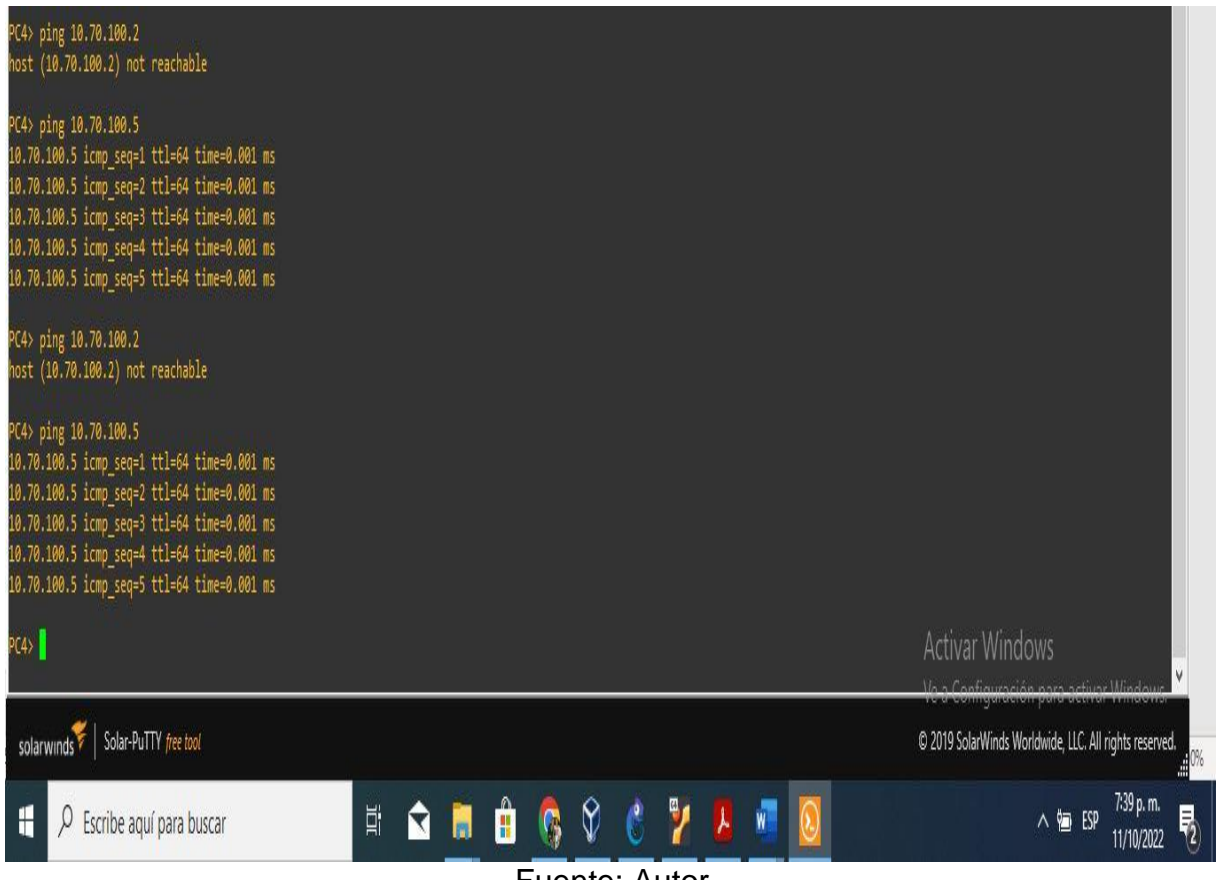

Fuente: Autor

Figura.30 se realiza ping.

Anexo 1

Link de la carpeta https://drive.google.com/drive/folders/18OfPuCVUyFcihO5mMMFAxQ2M9ZhV8hfm?us p=share\_link

actualización de la carpeta https://drive.google.com/drive/folders/1UVlkuRhFPFZT8NHNIPqcmai37mk3QPD?usp=share\_link

Nota: en el link anterior se encuentra ubicados los documentos y archivos de ejecución de gns3, evidencias y capturas del trabajo que se realizo

## (ESCENARIO 2)

#### Configurar los protocolos de enrutamiento

# 3.1 En la "Red de la empresa" (es decir, R1, R3, D1 y D2), configure OSPFv2 de área única en el área 0.

Utilice OSPF Procesos ID 4 y asigne los siguientes ID de router:

- R1: 0.0.4.1
- R3: 0.0.4.3
- D1: 0,0. 4.131 español
- D2: 0.0.4.132

En R1, R3, D1 y D2, anuncie todas las redes / VLAN conectadas directamente en el Área 0.

- En R1, no anuncie la red R1 R2.
- En R1, propague una ruta predeterminada. Tenga en cuenta que BGP proporcionará la ruta predeterminada.

Desactive los anuncios de OSPF v2 en:

- D1: Todas las interfaces excepto E1/2
- D2: Todas las interfaces excepto E1/0

R1

router ospf 4 //se habilita OSPFv2 con su indicador router-id 0.0.4.1 // configuración del identificador network 10.70.10.0 0.0.0.255 area 0 //configuración de las redes y su área. network 10.70.13.0 0.0.0.255 area 0 //configuración de las redes y su área. default-information originate // configuración de ruta predeterminada exit

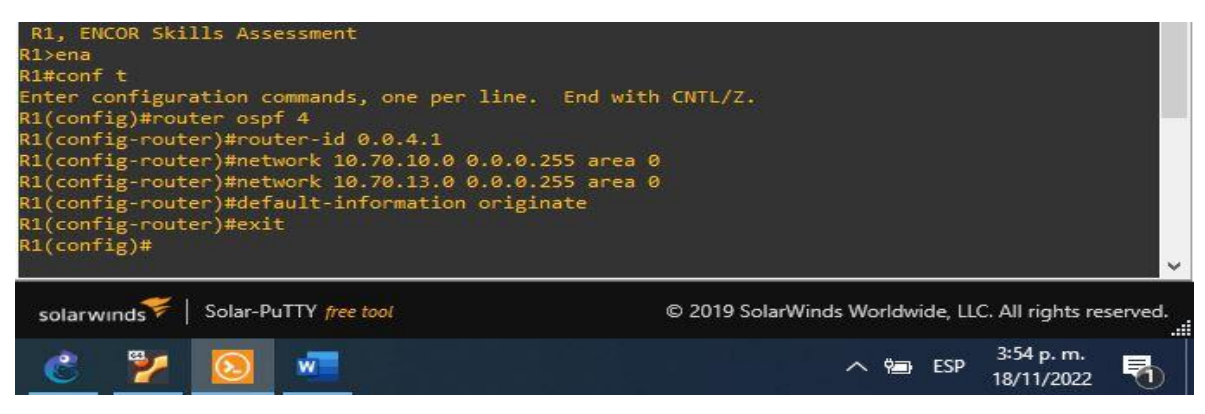

Fuente: Autor

Figura.31 se realiza asignación de id y configuracion de r1

R3

router ospf 4 //se habilita OSPFv2 con su indicador

router-id 0.0.4.3 // configuración del identificador

network 10.70.11.0 0.0.0.255 area 0 //configuración de las redes y su área. network 10.70.13.0 0.0.0.255 area 0 //configuración de las redes y su área. exit

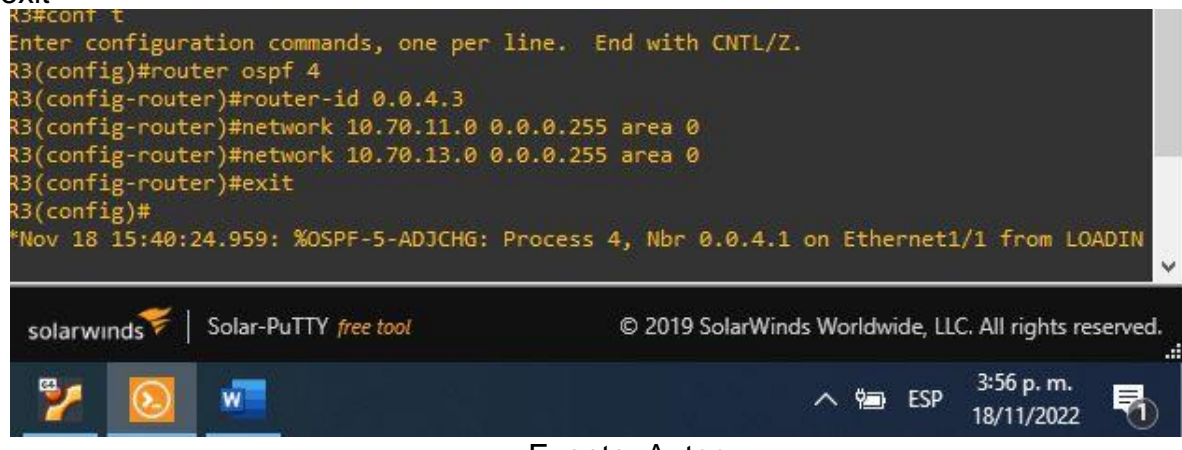

Fuente: Autor

Figura.32 se realiza asignación de id y configuracion de r3

D1

router ospf 4 //se habilita OSPFv2 con su indicador router-id 0.0.4.131 // configuración del identificador network 10.70.100.0 0.0.0.255 area 0 //configuración de las redes y su área network 10.70.101.0 0.0.0.255 area 0 network 10.70.102.0 0.0.0.255 area 0 network 10.70.10.0 0.0.0.255 area 0 passive-interface default // Se configuran las interfaces como pasivas no passive-interface e1/2 // Se excluye la interfaz de estar pasiva exit

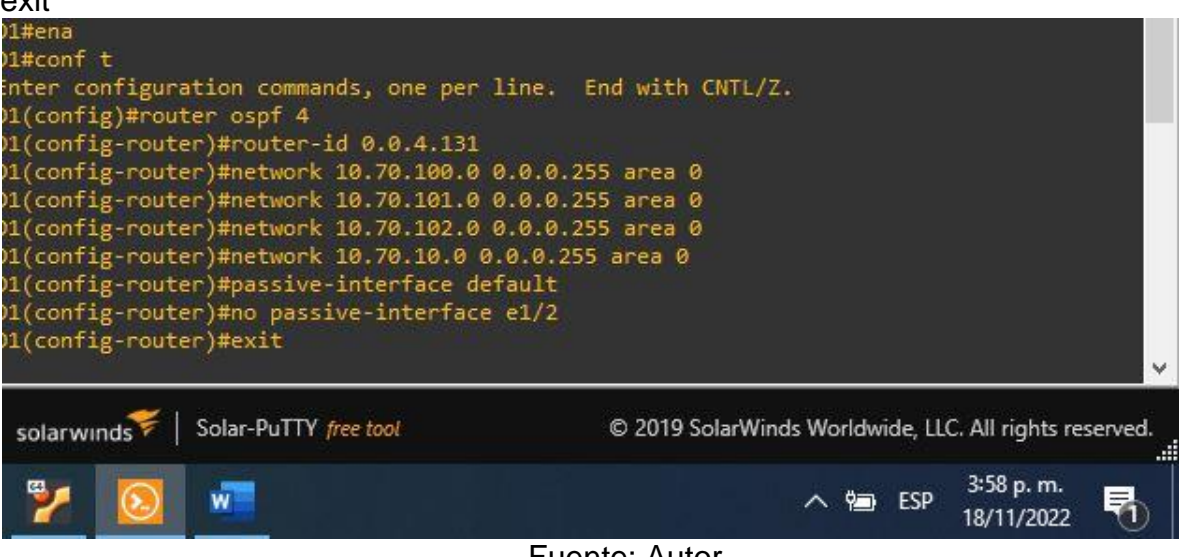

Fuente: Autor

Figura 33. se realiza asignación de id y configuracion de D1

| D2                                  |
|-------------------------------------|
| router ospf 4                       |
| router-id 0.0.4.132                 |
| network 10.0.100.0 0.0.0.255 area 0 |
| network 10.0.101.0 0.0.0.255 area 0 |
| network 10.0.102.0 0.0.0.255 area 0 |
| network 10.0.11.0 0.0.0.255 area 0  |
| passive-interface default           |
| no passive-interface e1/0           |
| exit                                |

| 02#conf t                                            |                                                                                                    |
|------------------------------------------------------|----------------------------------------------------------------------------------------------------|
| inter configuration commands, one per lin            | e. End with CNTL/Z.                                                                                             |
| 02(config)#router ospf 4                             |                                                                                                    |
| 02(config-router)#router-id 0.0.4.132                |                                                                                                    |
| 02(config-router)#network 10.70.100.0 0.0            | .0.255 area 0                                                                                                   |
| 02(config-router)#network 10.70.101.0 0.0            | .0.255 area 0                                                                                                   |
| 02(config-router)#network 10.70.102.0 0.0            | .0.255 area 0                                                                                                   |
| 02(config-router)#network 10.70.11.0 0.0.            | 0.255 area 0                                                                                                    |
| <pre>D2(config-router)#passive-interface defau</pre> | lt                                                                                                    |
| 02(config-router)#no passive-interface e1            | /0                                                                                                    |
| 02(config-router)#exit                               |                                                                                                    |
| 02(config)#                                          | the second second second second second second second second second second second second second second second se |
| Nov 18 20:40:42.343: %OSPF-5-ADJCHG: Pro             | cess 4, Nbr 0.0.4.3 on Ethernet1/0 from LOADIN                                                                  |
|                                                      |                                                                                                    |
|                                                      |                                                                                                    |
| solarwinds Solar-PuTTY free tool                     | © 2019 SolarWinds Worldwide, LLC. All rights reserved.                                                          |
|                                                      |                                                                                                    |
| 🎱 📉 🚃                                                | ∧ tan FSp <sup>3:59 p.m.</sup> ■                                                                                |
|                                                      | 18/11/2022 1                                                                                                    |
|                                                      | Fuente: Autor                                                                                                   |

Fuente: Autor

Figura34. se realiza asignación de id y configuracion de D2

# 3.2 En la "Red de la empresa" (es decir, R1, R3, D1 y D2), configure OSPFv3 clásico de área única en el área 0.

Utilice OSPF Procesos ID 6 y asigne los siguientes ID de router:

- R1: 0.0.6.1
- R3: 0.0.6.3
- D1: 0.0.6.131
- D2: 0.0.6.132

En R1, R3, D1 y D2, anuncie todas las redes / VLAN conectadas directamente en el Área 0.

- En R1, no anuncie la red R1 R2.
- En R1, propague una ruta predeterminada. Tenga en cuenta que BGP proporcionará la ruta predeterminada.

Desactive los anuncios de OSPFv3 en:

- D1: Todas las interfaces excepto E1/2
- D2: Todas las interfaces excepto E1/0

R1 ipv6 router ospf 6 router-id 0.0.6.1 default-information originate exit interface e1/2 ipv6 ospf 6 area 0 exit interface e1/1 ipv6 ospf 6 area 0 exit

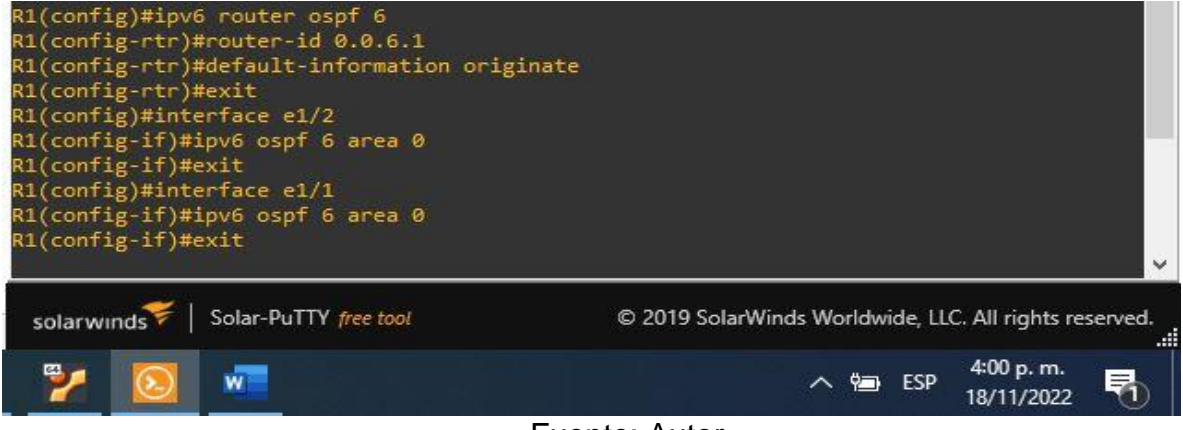

Fuente: Autor

Figura 35. se realiza protocolo ospf, direccionamiento a área 0 R1

R3

ipv6 router ospf 6 router-id 0.0.6.3 exit interface e1/0 ipv6 ospf 6 area 0 exit interface e1/1 ipv6 ospf 6 area 0 exit

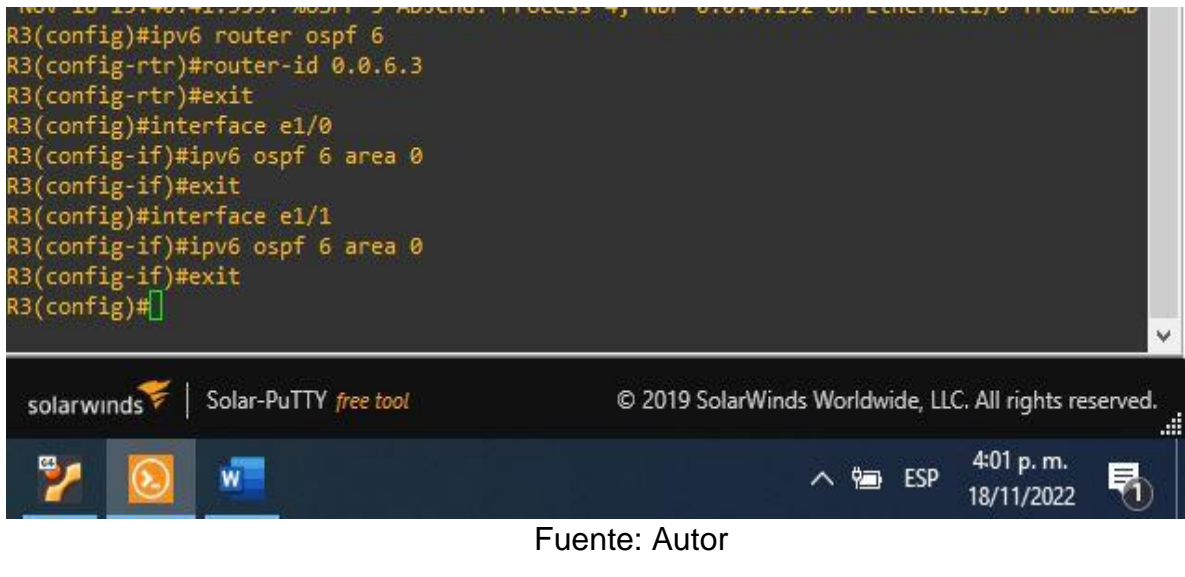

Figura 36. se realiza asignación de id y configuracion de D2

D1

ipv6 router ospf 6 router-id 0.0.6.131 passive-interface default //Se configuran las interfaces como pasivas no passive-interface e1/2 //Se excluye la interfaz de estar pasiva exit interface e1/2 //se accede a la interface ipv6 ospf 6 area 0 //Se habilita OSPFv6 en la interfaz y se configura el área exit interface vlan 100 ipv6 ospf 6 area 0 exit interface vlan 101 ipv6 ospf 6 area 0 exit interface vlan 102 ipv6 ospf 6 area 0 exit

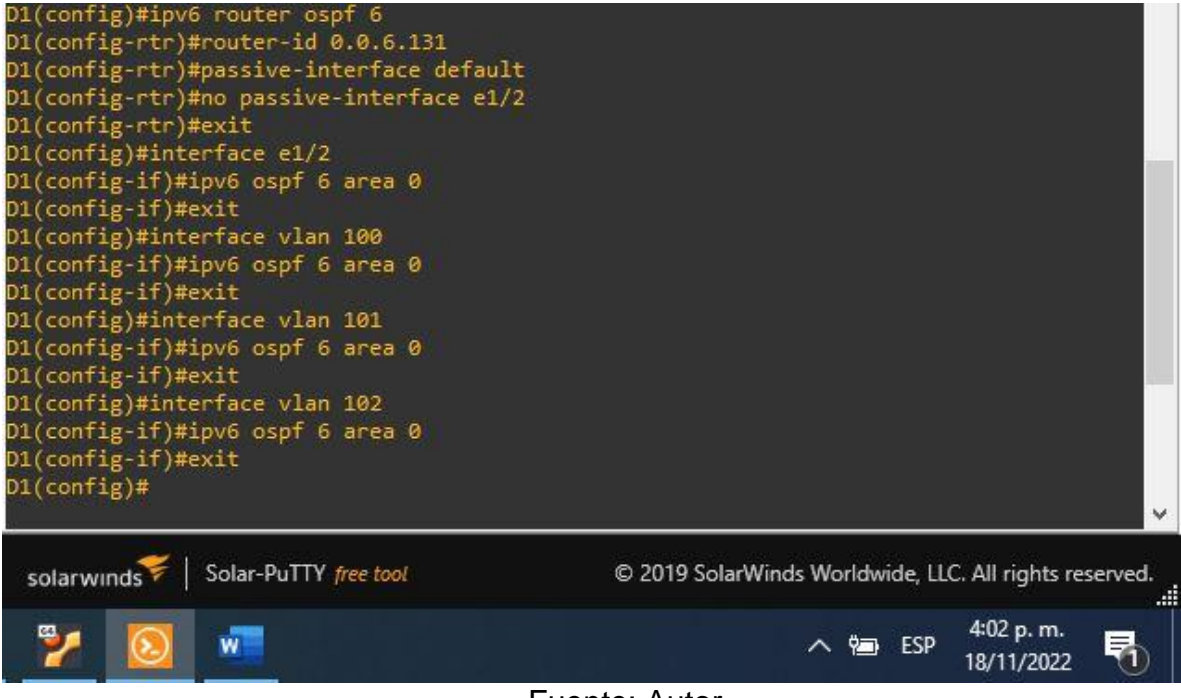

Fuente: Autor

Figura 37. se realiza protocolo ospf, direccionamiento a área 0 R1

D2

ipv6 router ospf 6 router-id 0.0.6.132 passive-interface default no passive-interface e1/0 exit interface e1/0 ipv6 ospf 6 area 0 exit interface vlan 100 ipv6 ospf 6 area 0 exit interface vlan 101 ipv6 ospf 6 area 0 exit interface vlan 102 ipv6 ospf 6 area 0 exit

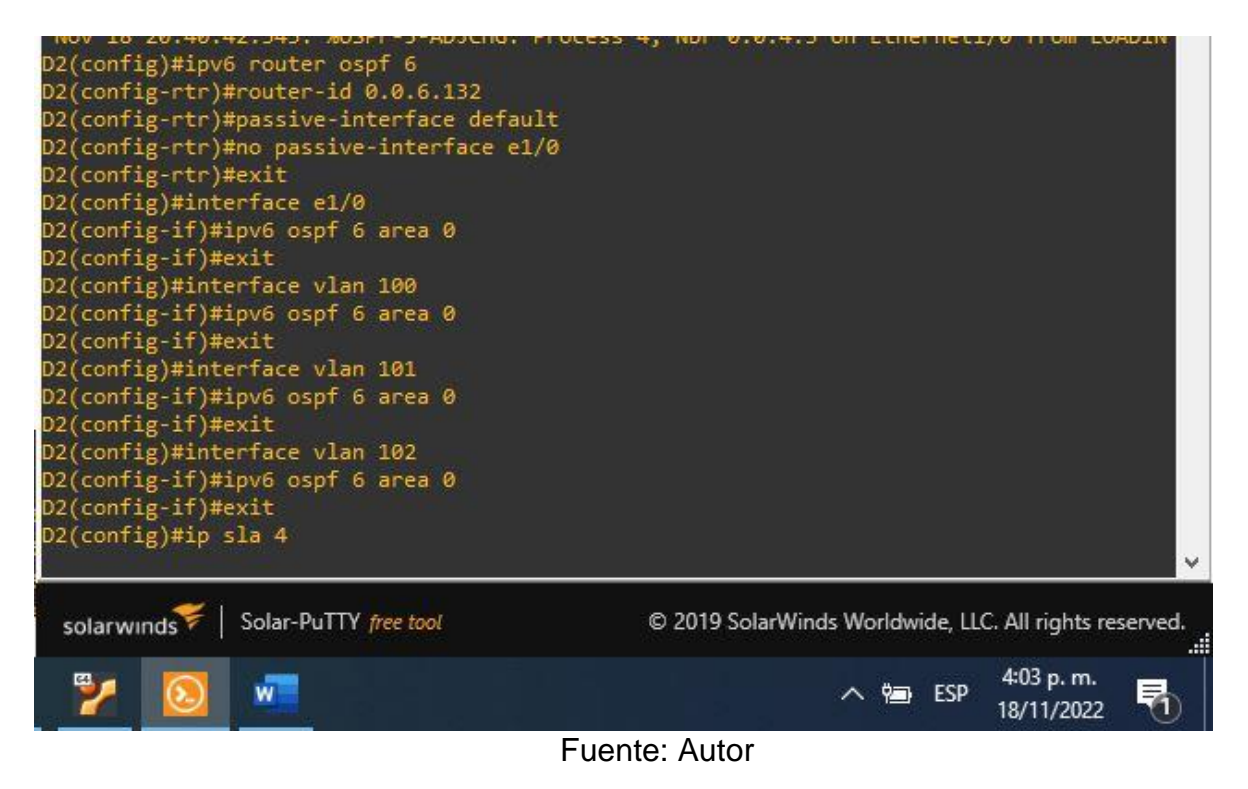

Figura 38. se realiza protocolo ospf, direccionamiento a área 0 D2

### 3.3 En R2 en la "Red ISP", cen la figura MP-BGP.

Configure dos rutas estáticas predeterminadas a través de la interfaz Loopback 0:

- Una ruta estática predeterminada IPv4.
- Una ruta estática predeterminada IPv6.

Configure R2 en BGP ASN 500 y utilice el router-id 2.2.2.2.

Configure y habilite una relación de vecino IPv4 e IPv6 con R1 en ASN 300.

En la familia de direcciones IPv4, undvertise:

- La red IPv4 de bucle invertido 0 (/32).
- La ruta predeterminada (0.0.0/0).

En Familia de direcciones IPv6, anuncie:

- La red IPv4 de bucle invertido 0 (/128).
- La ruta predeterminada (::/0).

#### R2

ip route 0.0.0.0 0.0.0.0 loopback 0 //configuración de una ruta predeterminada con interfaz de salida loopback router bgp 500 // Se configura bgp 500// Se configura bgp 500

bgp router-id 2.2.2.2 // Se asigna un identificador bgp

neighbor 209.165.200.225 remote-as 300 //Se configura la relación con R1 en ASN 300 peighbor 2001:db8:200::1 remote-as 300 //Se configura la relación con R1 en ASN 30

neighbor 2001:db8:200::1 remote-as 300 //Se configura la relación con R1 en ASN 300 address-family ipv4

neighbor 209.165.200.225 activate //Se configura la relación con el vecino activa no neighbor 2001:db8:200::1 activate // Se excluye la dirección IPv6

network 2.2.2.2 mask 255.255.255.255 //Se configura la relación con la interface loopback de R2

network 0.0.0.0 // configuración de redes predeterminadas

exit-address-family

address-family ipv6

no neighbor 209.165.200.225 activate //Se excluye la dirección IPv6

neighbor 2001:db8:200::1 activate

network 2001:db8:2222::/128 //Se incluye la dirección IPv6

network ::/0

exit-address-family

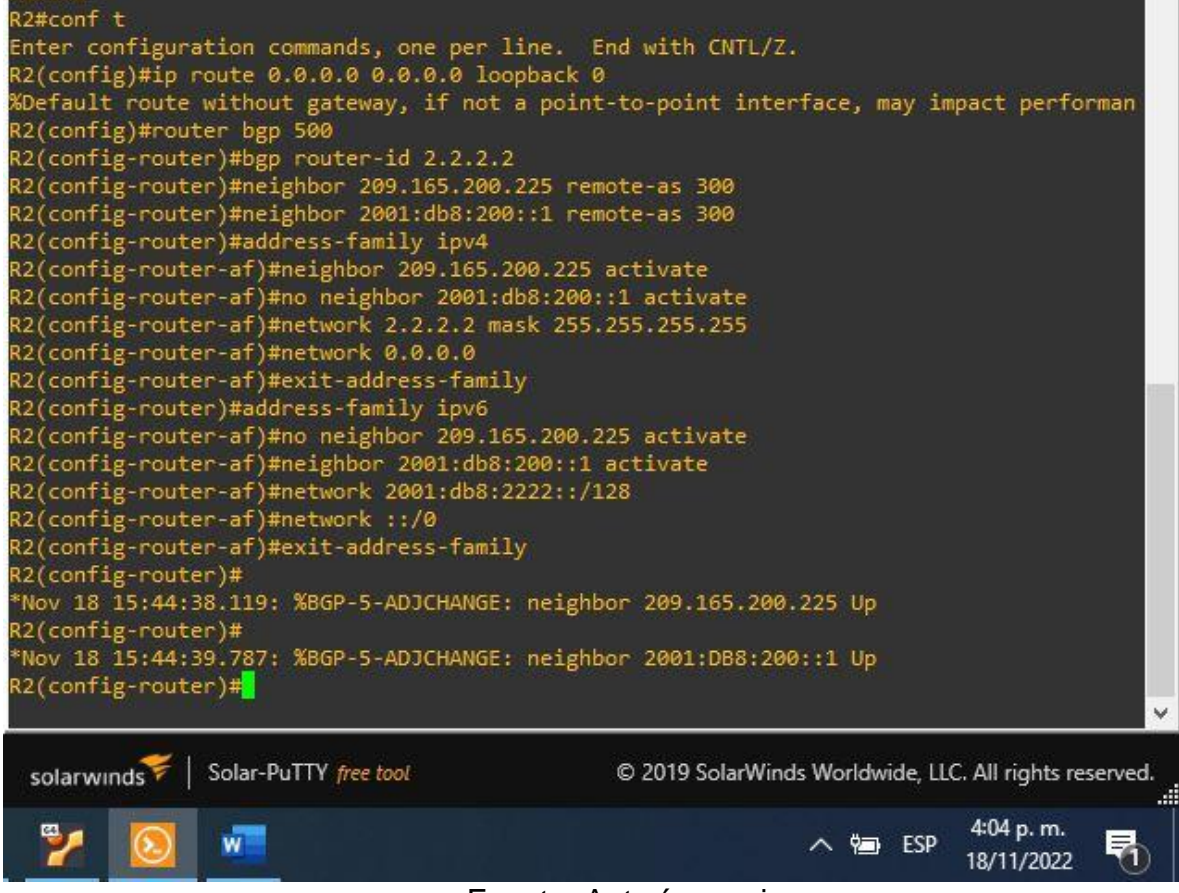

Fuente: Autoría propia

Figura 39. interface loopback R2

## 3.4 En R1 en la "Red ISP", configure MP-BGP.

Configure dos rutas de resumen estáticas para la interfaz Null 0:

- Un resumen de la ruta IPv4 para 10.XY.0.0/8.
- Un resumen de la ruta IPv6 para 2001:db8:100::/48.

Configure R1 en BGP ASN 300 y utilice el router-id 1.1.1.1.

Configure una relación de vecino IPv4 e IPv6 con R2 en ASN 500.

En la familia de direcciones IPv4:

- Deshabilite la relación de vecino IPv6.
- Habilite la relación de vecino IPv4.
- Anuncie la red 10.XY0.0/8.

En la familia de direcciones IPv6:

- Deshabilite la relación de vecino IPv4.
- Habilite la relación de vecino IPv6.
- Anuncie la red 2001:db8:100::/48.

R1

ip route 10.70.0.0 255.0.0.0 null0 // Se configura una ruta predeterminada con interfaz de salida

ipv6 route 2001:db8:100::/48 null0 //Se configura una ruta IPv6 predeterminada con interfaz de salida

router bgp 300 // Se configura bgp 300

bgp router-id 1.1.1.1 // Se asigna un identificador bgp

neighbor 209.165.200.226 remote-as 500 //Se configura la relación con R2 en ASN 500

neighbor 209.165.200.226 Up

neighbor 2001:db8:200::2 remote-as 500

address-family ipv4 unicast

neighbor 209.165.200.226 activate //Se configura la relación con el vecino activa no neighbor 2001:db8:200::2 activate //Se excluye la dirección IPv6

network 10.70.0.0 mask 255.0.0.0

exit-address-family

address-family ipv6 unicast //Se configura la relación con el vecino activa

no neighbor 209.165.200.226 activate //Se deshabilita la relación con el vecino activa neighbor 2001:db8:200::2 activate

network 2001:db8:100::/48

exit-address-family

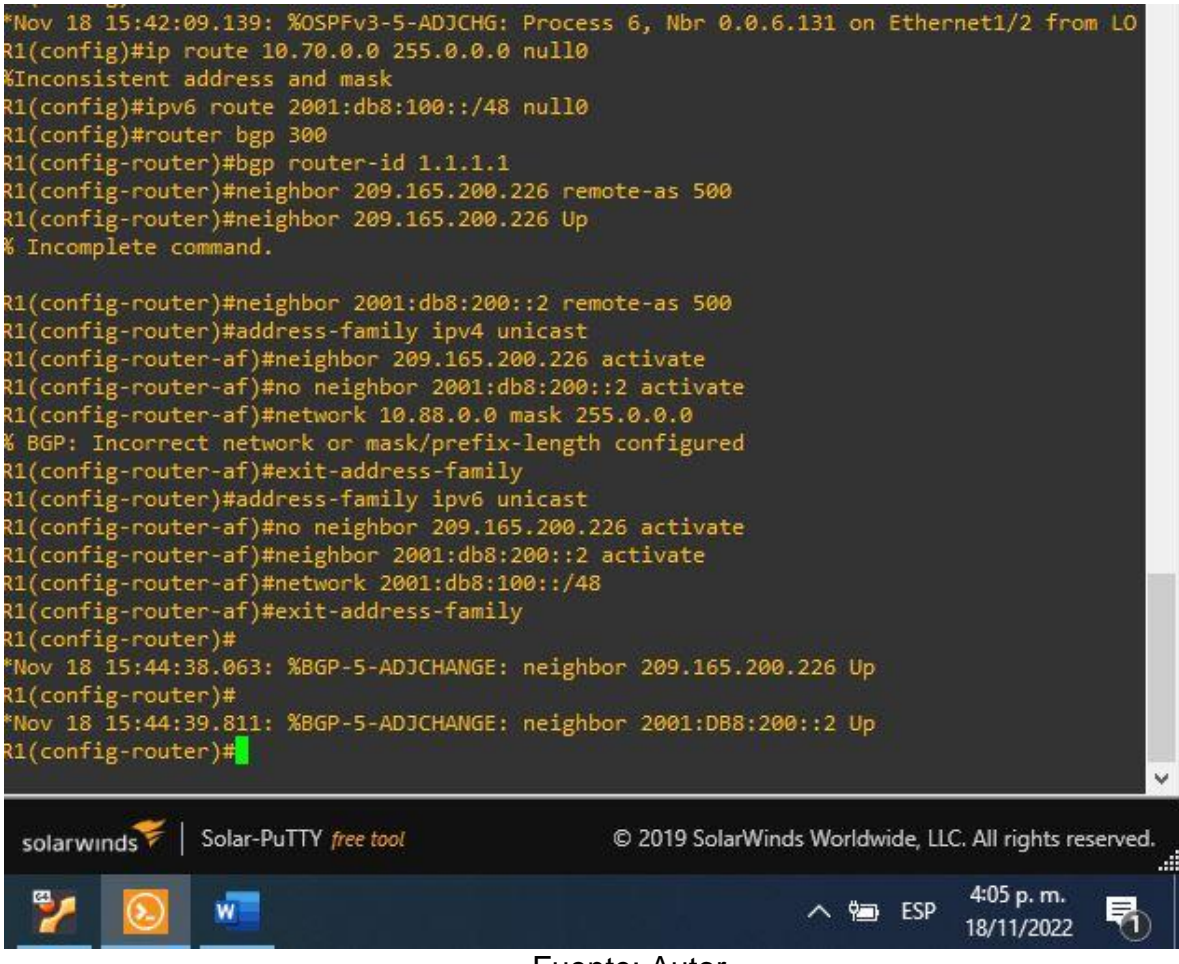

Fuente: Autor

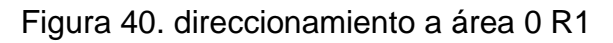

#### 4.1 En D1, cree SLA IP que prueben la accesibilidad de la interfaz R1 E1/2.

Cree dos SLA IP.

- Utilice el SLA número 4 para IPv4.
- Utilice el SLA número 6 para IPv6.

Los SLA IP probarán la disponibilidad de la interfaz R1 E1/2 cada 5 segundos.

Programe el SLA para su implementación inmediata sin hora de finalización.

Cree un objeto de SLA de IP para el SLA 4 y otro para el SLA de IP 6.

- Utilice el número de pista 4 para IP SLA 4.
- Utilice el número de pista 6 para IP SLA 6.

Los objetos rastreados deben notificar a D1 si el estado del SLA IP cambia de abajo a arriba después de 10 segundos, o de arriba a abajo después de 15 segundos

ip sla 4 // configuración SLA icmp-echo 10.70.10.1 //Se configura la interfaz a probar frequency 5 //Se configura la frecuencia exit ip sla 6 // configuración SLA icmp-echo 2001:db8:100:1010::1 //Se configura la interfaz a probar frequency 5 //Se configura la frecuencia exit ip sla schedule 4 life forever start-time now //Se activa la operación del SL ip sla schedule 6 life forever start-time now //Se activa la operación del SLA track 4 ip sla 4 //Se configura un verificador de estado de IP SLA delay down 10 up 15 //Cambia de Down a Up después de 10 segundos, y de Up a Down después de 15 segundos exit track 6 ip sla 6 //Se configura un verificador de estado de IP SLA delay down 10 up 15 //Cambia de Down a Up después de 10 segundos, y de Up a Down después de 15 segundos exit

\*Nov 18 20:42:10.205: %OSPFv3-5-ADJCHG: Process 6, Nbr 0.0.6.1 on Ethernet1/2 from LOAD D1(config)#ip sla 4 D1(config-ip-sla)#icmp-echo 10.70.10.1 D1(config-ip-sla-echo)#frequency 5 D1(config-ip-sla-echo)#exit D1(config)#ip sla 6 D1(config-ip-sla)#icmp-echo 2001:db8:100:1010::1 D1(config-ip-sla-echo)#frequency 5 D1(config-ip-sla-echo)#exit D1(config)#ip sla schedule 4 life forever start-time now D1(config)#ip sla schedule 6 life forever start-time now D1(config)#track 4 ip sla 4 D1(config-track)#delay down 10 up 15 D1(config-track)#exit D1(config)#track 6 ip sla 6 D1(config-track)#delay down 10 up 15 D1(config-track)#exit D1(config)# \*Nov 18 20:45:09.662: %TRACK-6-STATE: 4 ip sla 4 state Down -> Up \*Nov 18 20:45:09.662: %TRACK-6-STATE: 6 ip sla 6 state Down -> Up D1(config)# Solar-PuTTY free tool © 2019 SolarWinds Worldwide, LLC. All rights reserved. solarwinds 4:05 p. m. へ 🖙 ESP 18/11/2022 Fuente: Auto

Figura 41. se crea dos sla4 D1

#### 4.2 En D2, cree SLA IP que prueben la accesibilidad de la interfaz R3 E1/0

Cree dos SLA IP.

- Utilice el SLA número 4 para IPv4.
- Utilice el SLA número 6 para IPv6.

Los SLA IP probarán la disponibilidad de la interfaz R3 E1/0 cada 5 segundos.

Programe el SLA para su implementación inmediata sin hora de finalización.

Cree un objeto de SLA de IP para el SLA 4 y otro para el SLA de IP 6.

- Utilice el número de pista 4 para IP SLA 4.
- Utilice el número de pista 6 para IP SLA 6.

Los objetos rastreados deben notificar a D1 si el estado del SLA IP cambia de abajo a arriba después de 10 segundos , o de arriba a abajo después de 15 segundos.

ip sla 4 icmp-echo 10.70.11.1 frequency 5 exit ip sla 6 icmp-echo 2001:db8:100:1011::1 frequency 5 exit ip sla schedule 4 life forever start-time now ip sla schedule 6 life forever start-time now track 4 ip sla 4 delay down 10 up 15 exit track 6 ip sla 6 delay down 10 up 15 exit

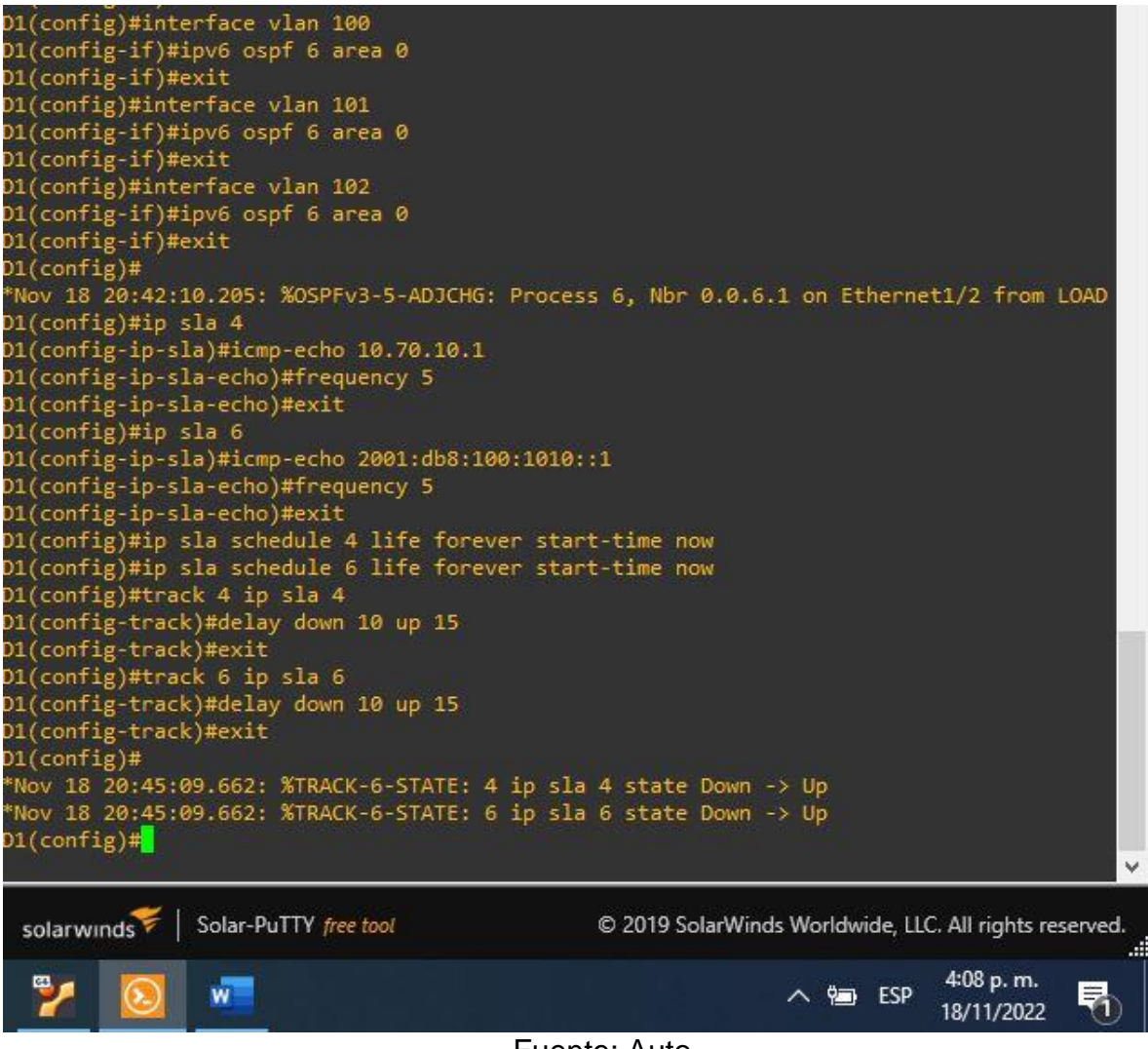

Fuente: Auto

Figura 42. se crea dos sla4 D2

#### 4.3 En D1, configure HSRPv2.

D1 es el router principal para VLAN 100 y 102; por lo tanto, su prioridad también se cambiará a 150.

Configure HSRP versión 2.

Configure el grupo 104 de HSRP IPv4 para VLAN 100:

- Asigne la dirección IP virtual 10.XY.100.254.
- Establezca la prioridad del grupo en 150.
- Habilite la preferencia.
- Realice un seguimiento del objeto 4 y disminuya en 60.

Configure el grupo 114 de HSRP IPv4 para VLAN 101:

• Asigne la dirección IP virtual 10.XY.10 1.254.

- Habilite la preferencia.
- Realice un seguimiento del objeto 4 hasta disminuir en 60.

Configure el grupo HSRP IPv4 124 para VLAN 102:

- Asigne la dirección IP virtual 10.XY.10 2.254.
- Establezca la prioridad del grupo en 150.
- Habilite la preferencia.
- Realice un seguimiento del objeto 4 hasta disminuir en 60.

Configure IPv6 HSRP grupo 10 6 para VLAN 100:

- Asigne la dirección IP virtual mediante la configuración automática de ipv6.
- Establezca la prioridad del grupo en 150.
- Habilite la preferencia.
- Realice un seguimiento del objeto 6 y disminuya en 60.

Configure el grupo HSRP IPv6 11 6 para VLAN 101:

- Asigne la dirección IP virtual mediante la configuración automática de ipv6.
- Habilite la preferencia.
- Realice un seguimiento del objeto 6 y disminuya en 60.

Configure IPv6 HSRP grupo 126 para VLAN 102:

- Asigne la dirección IP virtual mediante la configuración automática de ipv6.
- Establezca la prioridad del grupo en 150.
- Habilite la preferencia.
- Realice un seguimiento del objeto 6 y disminuya en 60.

En D2, configure HSRPv2.

D2 es el router principal para VLAN 101; por lo tanto, la prioridad también se cambiará a 150.

Configure HSRP versión 2.

Configure el grupo 104 de HSRP IPv4 para VLAN 100:

- Asigne la dirección IP virtual 10.XY.100.254.
- Habilite la preferencia.
- Realice un seguimiento del objeto 4 y disminuya en 60.

Configure el grupo 114 de HSRP IPv4 para VLAN 101:

- Asigne la dirección IP virtual 10. XY.10 1,254.
- Establezca la prioridad del grupo en 150.
- Habilite la preferencia.
- Realice un seguimiento del objeto 4 hasta disminuir en 60.

Configure el grupo HSRP IPv4 124 para VLAN 102:

• Asigne la dirección IP virtual 10. XY.10 2.254.

- Habilite la preferencia.
- Realice un seguimiento del objeto 4 hasta disminuir en 60.

Configure IPv6 HSRP grupo 10 6 para VLAN 100:

- Asigne la dirección IP virtual mediante la configuración automática de ipv6.
- Habilite la preferencia.
- Realice un seguimiento del objeto 6 y disminuya en 60.

Configure el grupo HSRP IPv6 11 6 para VLAN 101:

- Asigne la dirección IP virtual mediante la configuración automática de ipv6.
- Establezca la prioridad del grupo en 150.
- Habilite la preferencia.
- Realice un seguimiento del objeto 6 y disminuya en 60.

Configure IPv6 HSRP grupo 126 para VLAN 102:

- Asigne la dirección IP virtual mediante la configuración automática de ipv6.
- Habilite la preferencia.
- Realice un seguimiento del objeto 6 y disminuya en 60

#### D1

interface vlan 100 //Se accede a la interfaz standby version 2 //Se habilita HSRPv2 standby 104 ip 10.70.100.254 //Se asigna la dirección IP virtual para el grupo standby 104 priority 150 //Se establece la prioridad del grupo en 150 standby 104 preempt //Se habilita la preferencia standby 104 track 4 decrement 60 //Se rastrea el objeto y se asigna decremento en 60 standby 106 ipv6 autoconfig //Se asigna la dirección IP virtual para el grupo standby 106 priority 150 //Se establece la prioridad del grupo en 150 standby 106 preempt //Se habilita la preferencia standby 106 track 6 decrement 60 //Se rastrea el objeto y se asigna decremento en 60 exit interface vlan 101 //Se accede a la interfaz standby version 2 standby 114 ip 10.70.101.254 standby 114 preempt standby 114 track 4 decrement 60 standby 116 ipv6 autoconfig standby 116 preempt standby 116 track 6 decrement 60 exit interface vlan 102 standby version 2 standby 124 ip 10.70.102.254 standby 124 priority 150 standby 124 preempt

standby 124 track 4 decrement 60 standby 126 ipv6 autoconfig standby 126 priority 150 standby 126 priority 150 standby 126 preempt standby 126 track 6 decrement 60 exit end 2(config)#interface vlan 100 2(config-if)#standby version 2 2(config-if)#standby 104 ip 10.70.100.254 2(config-if)#standby 104 priority 150 2(config-if)#standby 104 preempt 2(config-if)#standby 104 track 4 decrement 60 2(config-if)#standby 106 ipv6 autoconfig 2(config-if)#standby 106 priority 150 2(config-if)#standby 106 preempt 2(config-if)#standby 106 track 6 decrement 60 2(config-if)#exit 2(config)#interface vlan 101 2(config-if)#standby version 2 2(config-if)#standby 114 ip 10.70.101.254 2(config-if)#standby 114 preempt 2(config-if)#standby 114 track 4 decrement 60 2(config-if)#standby 116 ipv6 autoconfig 2(config-if)#standby 116 preempt 2(config-if)#standby 116 track 6 decrement 60 2(config-if)#exit 2(config)#interface vlan 102 2(config-if)#standby version 2 2(config-if)#standby 124 ip 10.70.102.254 2(config-if)#standby 124 priority 150 2(config-if)#standby 124 preempt 2(config-if)#standby 124 track 4 decrement 60 2(config-if)#standby 126 ipv6 autoconfig 2(config-if)#standby 126 priority 150 2(config-if)#standby 126 priority 150 2(config-if)#standby 126 preempt 2(config-if)#standby 126 track 6 decrement 60 2(config-if)#exit 2(config)#end Solar-PuTTY free tool © 2019 SolarWinds Worldwide, LLC. All rights reserved. solarwinds 4:09 p. m. へ 🗐 ESP 18/11/2022

Fuente: Auto

Figura 43. se configura HSRPv2 D1

En D2, configure HSRPv2.

D2 es el enrutador principal para la VLAN 101; por lo tanto, la prioridad también se cambiará a 150.

Configure la versión 2 de HSRP.

Configure el grupo 104 de HSRP de IPv4 para la VLAN 100:

- Asigne la dirección IP virtual 10.XY.100.254.
- Habilitar preferencia.
- Siga el objeto 4 y disminuya en 60.

Configure el grupo 114 de HSRP de IPv4 para la VLAN 101:

- Asigne la dirección IP virtual 10.XY.101.254.
- Establezca la prioridad del grupo en 150.
- Habilitar preferencia.
- Seguimiento del objeto 4 para disminuir en 60.

Configure el grupo 124 de HSRP de IPv4 para la VLAN 102:

- Asigne la dirección IP virtual 10.XY.102.254.
- Habilitar preferencia.
- Seguimiento del objeto 4 para disminuir en 60.

Configure el grupo 106 de HSRP de IPv6 para la VLAN 100:

- Asigne la dirección IP virtual mediante la configuración automática de ipv6.
- Habilitar preferencia.
- Siga el objeto 6 y disminuya en 60.
- Configure el grupo 116 de HSRP de IPv6 para la VLAN 101:
- Asigne la dirección IP virtual mediante la configuración automática de ipv6.
- Establezca la prioridad del grupo en 150.
- Habilitar preferencia.
- Siga el objeto 6 y disminuya en 60.

Configure el grupo 126 de HSRP de IPv6 para la VLAN 102:

- Asigne la dirección IP virtual mediante la configuración automática de ipv6.
- · Habilitar preferencia.
- Siga el objeto 6 y disminuya en 60.

#### D2

interface vlan 100 standby version 2 standby 104 ip 10.70.100.254 standby 104 preempt standby 104 track 4 decrement 60 standby 106 ipv6 autoconfig standby 106 preempt standby 106 track 6 decrement 60 exit interface vlan 101 standby version 2 standby 114 ip 10.70.101.254 standby 114 priority 150 standby 114 preempt standby 114 track 4 decrement 60 standby 116 ipv6 autoconfig standby 116 priority 150 standby 116 preempt standby 116 track 6 decrement 60 exit interface vlan 102 standby version 2 standby 124 ip 10.70.102.254 standby 124 preempt standby 124 track 4 decrement 60 standby 126 ipv6 autoconfig standby 126 preempt standby 126 track 6 decrement 60 exit end

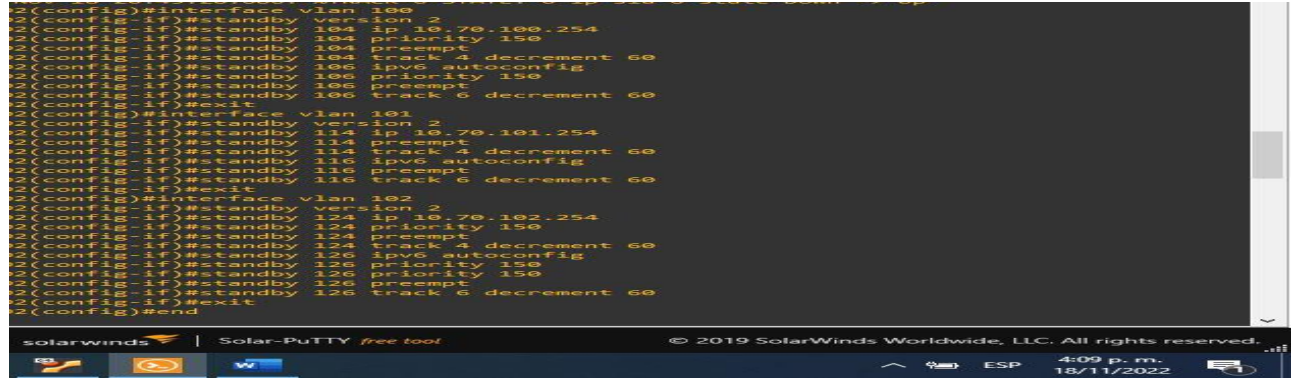

Fuente: Auto

Figura 44. se configura HSRPv2 D2

#### CONCLUSIONES

El desarrollo de los ejercicios planteados nos permite reforzar nuestros conocimientos y ponerlos en práctica en un ambiente virtual, permite encontrar varios errores de enrutamiento, direcciones ip y demás, encontrar una solución y realizar una mejora.

Con los dos softwares que tenemos dedicados al desarrollo de los escenarios nos permite reforzar varios temas y ver algunos resultados e ideas principales que es desarrollar una topología que trabaje correctamente.

La creación y configuracion del codigo es de importancia, porque de el depende la comunicación y tráfico de información, que sea optima y que permita un buen rendimiento que facilite él envió de paquetes entre diferentes dispositivos que se configuren con el codigo, cada proceso nos brinda los conocimientos prácticos y teóricos, en la utilización de herramientas simuladas que permite entender las redes y los protocolos de enrutamiento.

#### **BIBLIOGRAFÍA**

Edgeworth, B., Garza Rios, B., Gooley, J., Hucaby, D. (2020). CISCO Press (Ed). *Packet Forwarding*. CCNP and CCIE Enterprise Core ENCOR 350-401. https://1drv.ms/b/s!AAIGg5JUgUBthk8

Edgeworth, B., Garza Rios, B., Gooley, J., Hucaby, D. (2020). CISCO Press (Ed). *Spanning Tree Protocol*. CCNP and CCIE Enterprise Core ENCOR 350-401. <u>https://1drv.ms/b/s!AAIGg5JUgUBthk8</u>

Edgeworth, B., Garza Rios, B., Gooley, J., Hucaby, D. (2020). CISCO Press (Ed). <u>Advanced Spanning Tree</u>. CCNP and CCIE Enterprise Core ENCOR 350-401. <u>https://1drv.ms/b/s!AAIGq5JUgUBthk8</u>